# Early Years Provider Portal Guidance

## Early Years Provider Portal User Guide

### For Early Years settings

This guide covers some of the main processes for Early Years applications. It does not cover all possible functions and may be updated. If you find something not listed in the guide that may be of use to Croydon Early Years team, please inform the Team so that this can be included in future editions.

Updated by Croydon Digital Service, 11 May 2023

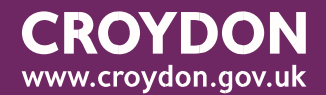

### Contents

- 1. INTRODUCTION
- 2. REGISTERING AND LOGGING ON TO THE EARLY YEARS PROVIDER PORTAL
- 3. FORGOTTON PASSWORD PROCEDURE
- 4. RECORDING AND SUBMITTING ESTIMATED HOURS
- 5. SETTING UP A FUNDING CLAIM
- 6. ADDING A NEW 2 YEAR OLD CHILD TO YOUR FUNDING CLAIM
- 7. ADDING A NEW 3 & 4 YEAR OLD CHILD TO YOUR FUNDING CLAIM
- 8. DISABILITY ACCESS FUNDING
- 9. EARLY YEARS PUPIL PREMIUM
- 10. ADDING ADJUSTMENTS TO YOUR FUNDING CLAIM
- 11. 30 HOUR CODE VALIDATION RESULTS
- 12. UNDERSTANDING YOUR FUNDING SUMMARY
- 13. ELIGIBILITY CHECKER (30 HOURS)
- 14. PROVIDER FUNDING REPORTS
- 15. EARLY YEARS TEAM CONTACT DETAILS

#### 1. INTRODUCTION

The Early Years Provider Portal assists childcare providers in Croydon with the management of child data and the submission of termly Early Years Entitlement funding claims.

The online system also enables eligibility checking of 30 hours DERNs and checking of eligibility for Early Years Child Premium.

30 hour DERNs are issued directly to parents following their application to HMRC through <u>www.childcarechoices.gov.uk</u>

We recommend that you save/bookmark these links

- Early Years Provider Portal: <u>https://croydon.cloud.servelec-synergy.com/synergy/EarlyYearsFunding.aspx</u>
- Croydon Council's Parent, School and Provider Portal homepage: <u>https://croydon.cloud.servelec-synergy.com/Synergy/</u>

2. REGISTERING AND LOGGING ON TO THE EARLY YEARS PROVIDER PORTAL

Included in the email with this document is a link to the LIVE Croydon Early Years Provider Portal.

You will be provided with a Username and a "One Time Only" Password to enable you to login to the Provider Portal for the first time. **You must not share your username and password with anyone else.** 

|                              | Sign In                                                   |
|------------------------------|-----------------------------------------------------------|
| Sign in or create an acc     | ount with us.                                             |
| Enter your email addres      | s (parent/carer user) / username (school/EY Funding user) |
|                              | 0                                                         |
| You must enter a username to | continue                                                  |
|                              | Next                                                      |
|                              |                                                           |

When you first log in, you will be required to set up a new password which meets the system requirements.

| Reset passy                | word             |
|----------------------------|------------------|
| New Pastword *             |                  |
|                            |                  |
| Pass-and meets regulations |                  |
| Confirm Password *         |                  |
|                            |                  |
| Personal de materia        |                  |
|                            | Charger Destaura |

The Homepage of the Early Years Provider Portal will now be

#### displayed.

| ñ | Modules *                                                                                  |
|---|--------------------------------------------------------------------------------------------|
|   | Organisation: Oroydon Test Day Nursery<br>Provider: Oroydon Test Day Nursery (Day Nursery) |
|   | Home Funding Reports                                                                       |
|   | Welcome to FIS Provider Portal                                                             |
|   | Please make a selection from the above menu to process!                                    |

There are 5 sections to the Early Years Provider Portal:

- Home Overview of Croydon Early Years Funding
- **Forms** Section to complete and submit forms to the Local Authority, for example the Early Years Census or Sufficiency Surveys.
- **Funding** Split into the following sections:
  - Setting Funding Summary termly financial statements showing funding claimed and estimates and actuals paid
  - Estimates for submitting online estimates 

     Actuals for submitting the termly Headcount
  - Adjustments –for submitting any adjustments after Headcount has closed o
     Eligibility Checker for 30 Hours (DERN) o Registered Interests parents
     expressing an interest in your setting for their child.
- Sufficiency Not for immediate use.
- Images image upload facility for your Early Years Setting.

#### Early Years Provider Portal Timeout

Please be aware that there is a 20-minute timeout on the Early Years Provider Portal.

Ensure that you save your updates to child records regularly. Any changes that have not been saved will be lost if the portal times out. You should return to the login screen and log in again.

#### 3. FORGOTTON PASSWORD PROCEDURE

If you forget your password for the Early Years Provider Portal, you can reset your own password. You do not need to contact the Early Learning Sufficiency Team.

Go to the Early Years Provider Portal and enter your username and click on "Next".

|                      | Sign In                                                      |
|----------------------|--------------------------------------------------------------|
| Sign in or create    | an account with us.                                          |
| Enter your email     | ddress (parent/carer user) / username (school/EV Funding use |
|                      | Q                                                            |
| bu must enter a user | name to continue                                             |
| 2                    | Next                                                         |
| a.                   |                                                              |

Click on "Forgot Password"

| Enter your passwor              | d                                |                                    |
|---------------------------------|----------------------------------|------------------------------------|
|                                 |                                  | 0                                  |
|                                 | Forgot Passv                     | word                               |
| Request a token to<br>identity. | reset your password, which w     | e will email to you to verify your |
| Enter your email ad             | ldress (parent/carer user) / use | ername (school/EY Funding user)    |
| 1200012080200208                |                                  |                                    |

Click on the "Request Token" button.

An email is sent to you containing a token.

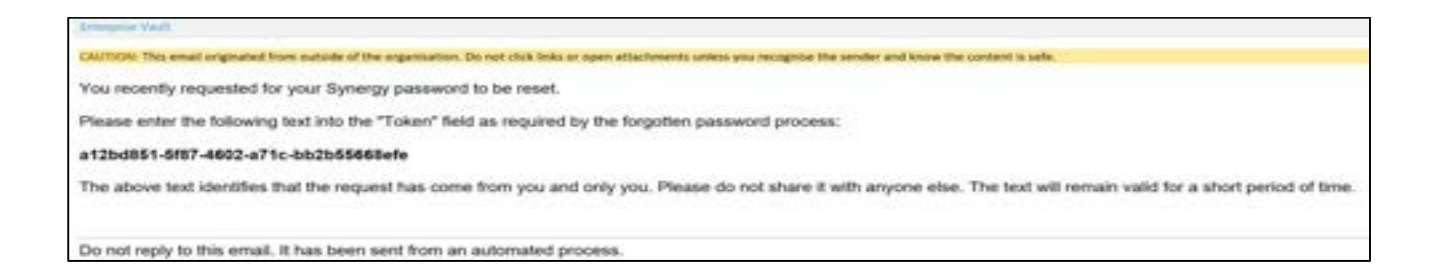

Copy the token from the email and paste it into the field required, as shown below.

| Enter I                                                     | oken                              |
|-------------------------------------------------------------|-----------------------------------|
| fo reset your password, enter the token co<br>rou.<br>Foken | ntained in the email that we sent |
| No an anna aire 's cair air an air an an ta t               |                                   |
| a12bd851-5f87-4602-a71c-bb2b55668efe                        |                                   |

You will then be able to reset your password.

|                       | Nese    | r hassw | oru |  |
|-----------------------|---------|---------|-----|--|
| New Password          | •       |         |     |  |
|                       |         |         |     |  |
| Confirm Passwor       | rd *    |         |     |  |
|                       |         |         |     |  |
| Please confirm your p | sameent |         |     |  |
|                       |         |         |     |  |

#### 4. RECORDING AND SUBMITTING ESTIMATED HOURS

The first task is to submit your estimated claimed hours for the term, via the Early Years Provider Portal directly, to the Early Learning Sufficiency Team.

|                                                              | Organisation: Croy<br>Providen: Croydon Tes | don Test Day Nursery<br>it Day Nursery (Day Nursery) |           |  |
|--------------------------------------------------------------|---------------------------------------------|------------------------------------------------------|-----------|--|
| Home Funding Reports<br>Summary Estimates Actuals Adjust     | ments Eligibility Checker                   |                                                      |           |  |
| Estimates Head Count Rec                                     | ords for 2022/23 - Spring                   |                                                      |           |  |
| 2022/23                                                      |                                             | Office use only                                      | ý .       |  |
| Summer<br>Submission Pariod                                  | Funding Type                                | Ready To<br>Process                                  | Processed |  |
| 01-4pr-2022 to 31-Aug-2022                                   | a 2 Year Old                                | *                                                    |           |  |
| d Spring<br>Submision Parlod<br>01-San-2020 to 31-Mar-2003   | 🖌 3 & 4 Year Olds                           |                                                      |           |  |
| Autumn     Submission Period:     01-Sep-2022 to 31-Geo-2022 |                                             |                                                      |           |  |

Select the "Funding" tab and select "Estimates".

On the left-hand panel, you will see displayed a list of Academic years. Click on the required Academic year, and the terms within the Academic year will be displayed.

If an estimate submission period is open, the term will be highlighted with a green Arrow as shown on the screenshot above. Select the Headcount period for which you wish to submit an estimate. When the estimate window has closed, the term will be highlighted with a red Circle as above (Autumn 2022/2023).

You will be required to input an estimate for 2 year olds and 3 & 4 year olds separately. Select the Funding Type – 2-Year-old or 3 & 4 Year old from the middle panel.

#### Estimate calculation: Funded hours per week x number of weeks per term.

Select the 3- & 4-Year Olds Link

Input the number of estimated hours for the term and click on "Send Claim".

| Number of We   | eks for this Term 11.00       |                       |  |
|----------------|-------------------------------|-----------------------|--|
| stimate Numb   | per of Funded Hours Per We    | ek for this Term 0.00 |  |
| lease enter bo | oth numbers, click 'Calculate | ', then 'Send Claim'  |  |
|                |                               |                       |  |
|                |                               |                       |  |

You will receive a confirmation message that the submission has been successful.

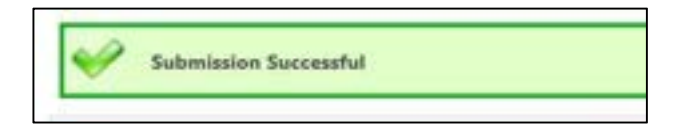

Click on the "CHANGE" link to return to the Estimates tab, and select the 3 & 4 Year Old link to submit their estimate by following the process above.

Submit Estimate: 2022/23 Spring - 3 & 4 Year Olds CHANGE

The estimates that you have submitted can now be accessed by the team. You can amend your estimates up until the time that they have been imported and processed by the Early Years team.

If you wish to amend your estimates after this has been completed, then please contact the Early Learning Sufficiency Team by email – <u>child.care@croydon.gov.uk</u>

**Please note:** When the estimates have been processed by the Early Learning Sufficiency Team, the Estimates section will be updated to show as "Ready to Process" and when paid, will show as "Processed" in the Early Years Provider Portal as shown below.

| Home Funding Reports                                                                  | 5                 |                 |                     |           |
|---------------------------------------------------------------------------------------|-------------------|-----------------|---------------------|-----------|
| Summary Estimates Actuals Adju                                                        | stments Eligibili | ty Checker      |                     |           |
| Estimates Head Count Re                                                               | cords for 20      | 022/23 - Spring |                     |           |
| 2022/23                                                                               | 1000              |                 | Office use on       | y .       |
| Summer<br>Summer                                                                      |                   | Funding Type    | Ready To<br>Process | Processed |
| 01-Apr-2022 to 31-Aug-2022                                                            |                   | 2 Year Old      | -                   |           |
| <ul> <li>Spring</li> <li>Submission Period:<br/>91-Jan-2025 to 31-Mar-2025</li> </ul> |                   | 3 & 4 Year Olds | ~                   | *         |
| O Autumn<br>Submission Relat<br>91-Sep-2022 to 31-Dec-2022                            |                   |                 |                     |           |

The "Summary" tab under "Funding" will also be updated to show the estimate amounts that have been accepted, any that have been paid, and any amounts outstanding.

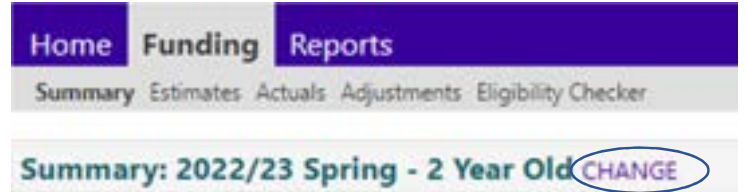

There is a summary sheet for both 2 Year Olds and 3 & 4 Year Olds – to move between them, click on the "CHANGE" button.

| Summary Head Count | Records for 2022/23 - Spring |  |
|--------------------|------------------------------|--|
| 2022/23            |                              |  |
| Summer             | Funding Type                 |  |
| Spring             | 2 Year Old                   |  |
| Autumn             | 3 & 4 Year Olds              |  |

Clicking "CHANGE" will then offer the option to select Summary via Funding Type:

| Summary Head Count I | Records for 2022/23 - Spring |  |
|----------------------|------------------------------|--|
| 2022/23              |                              |  |
| Summer               | Funding Type                 |  |
| Spring               | 2 Year Old                   |  |
| Autumn               | 3 & 4 Year Olds              |  |

The Summary will be shown for the term and year group selected:

Funding Reports

veres Eligibility Chester n Acture Adust

#### Summary: 2022/23 Autumn - 3 & 4 Year Olds CHANGE

|                                              |                | The totals shown are the sum of the funding amounts p                                                    | w child |
|----------------------------------------------|----------------|----------------------------------------------------------------------------------------------------|---------|
| Estimates                                    |                | Actuals                                                                                                  |         |
| Term Length (Weeks)<br>Provider Rate applied | 14.00<br>45.09 | Term Length (Weeks) Term Time<br>Term Length (Weeks) Stretched<br>Provider Rate applied to child funding |         |
| Extinuete Funding                            |                |                                                                                                    |         |
| Sessions Per Week                            | 0.00           | Universal Funding                                                                                        |         |
| Term Funding Amount                          | 60.00          | Funded Hours for Term                                                                                    |         |
| Interim S                                    | 85.00%         | Funding Amount @ Provider Rate                                                                           |         |
| interim Amount Payable                       | 60.00          |                                                                                                    |         |
|                                              |                | Universal Funding Amount                                                                                 |         |
| Intal Interim Amount Paid to Date            | 80.00          | Extended Funding                                                                                         |         |
| (before Adj)                                 |                | Funded Hours for Term                                                                                    |         |
|                                              |                | Funding Ammunt @ Provider Kate                                                                           |         |
| Interim Amount Payable Balance               | £0.00          |                                                                                                    | -       |
|                                              |                | Extended Funding Amount                                                                                  |         |
|                                              |                | Totals                                                                                                   |         |
|                                              |                | Funded Hours for Term                                                                                    |         |
|                                              |                | Funding Amount @ Provider Rate                                                                           |         |
|                                              |                | Child Weightings                                                                                         |         |
| Processed                                    | 140            |                                                                                                    | -       |
| Processed Date                               |                | Term Funding Amount                                                                                      |         |
|                                              |                | Interim Amount Paid Defore Adj                                                                           |         |
|                                              |                |                                                                                                    | -       |
|                                              |                | Term Funding Amount Balance                                                                              |         |
|                                              |                | Adjustments Reid with Final Reyment                                                                      |         |
|                                              |                |                                                                                                    | -       |
|                                              |                | Actual Amount Paid Druc, Adj)                                                                            |         |
|                                              |                |                                                                                                    |         |

Printeriated Processed Date

Rate a Hours may not equal Totals as rounding is applied per child.

14.00 14.00

£5.09

10.00

65.00

60.00

0.00

63.00

63.00

0.00

63.00 \$8.00

10.00 10.00

63.00

£0.00

68.00

No

#### 5. SETTING UP A HEADCOUNT CLAIM

There is no child register to keep updating, just a rolling headcount claim each term that needs checking. This means that once children have been added to the claim they will continue to appear on each term's claim until you delete them - providing they attend each term.

#### FINDING YOUR HEADCOUNT CLAIM

When the time comes to submit your termly Headcount claim, log back into the Early Years Provider Portal and Select the "Funding" tab and then "Actuals".

Select the appropriate Academic Year from the panel on the left, and the Headcount period for which you wish to make a claim. The green arrow will highlight that the Headcount submission period is open.

| Home Funding Reports                                      |  |
|-----------------------------------------------------------|--|
| Summary Estimates Actuals Adjustments Eligibility Checker |  |
| Select Year and Term                                      |  |
| 2022/23                                                   |  |
| Ø Summer                                                  |  |
| Submission Period:<br>01-Apr-2022 to 31-Aug-2022          |  |
| A Spring                                                  |  |
| Submission Period:<br>01-Jan-2028 to 31-Mar-2028          |  |
| Ø Autumn                                                  |  |
| Submission Period:<br>01-Sep-2022 to 31-Dec-2022          |  |
|                                                           |  |

You will be required to input the actuals for 2 year olds and 3 & 4 year olds separately. Select the Funding Type – either 2 Year old or 3 & 4 Year old from the middle panel.

| 2/21                                                |                   | Office and end      |             |
|-----------------------------------------------------|-------------------|---------------------|-------------|
| Summer<br>Summer                                    | Funding Type      | Ready To<br>Process | 9 Processed |
| Apr-2022 to 31-Aug-2022                             | @ 2 Year Old      |                     |             |
| Spring<br>mission Reniad<br>Ien-2023 to 31-Man-2023 | a 3 & 4 Year Olds | Titles              |             |
| Autumn<br>minisk Pariod.<br>Jap-2002 to 31-Dac-2002 |                   |                     |             |

The Childcare Sufficiency Team will carry forward any children on the previous term's Headcount claim. If you did not submit a Headcount claim for any child/children the previous term, then it is likely that you will need to re-input the details of the child/children that you wish to claim for this term.

You will see that any children who have been carried forward from the previous term will now be listed, and you can choose to continue to claim for them in this Headcount period, or to delete them from your claim.

| Home Funding Repo      | irts<br>djustments: Eligibility Checker |                                 |                                |                                               |                  |                    |
|------------------------|-----------------------------------------|---------------------------------|--------------------------------|-----------------------------------------------|------------------|--------------------|
| Submit Actual: 2022/23 | Spring - 3 & 4 Year C                   | Dids CHANGE                     |                                |                                               |                  |                    |
| Add Child Send Clai    | m                                       |                                 |                                |                                               |                  |                    |
| Status                 | Child                                   | Universal Sessions<br>(inc Adj) | Extended Sessions<br>(inc Adj) | Total Funding<br>Amount for Term<br>(inc Adj) | Child Weightings | Eligibility Status |
| ×                      | Test, Malcolm<br>(01-Apr-2019)          | 165.00                          | 0.00                           | £1639.85                                      |                  |                    |
| ×                      | Test, Rojita<br>(01-Feb-2019)           | 165.00                          | 0.00                           | £1639.85                                      |                  |                    |
| Add Child Send Clai    | m                                       |                                 |                                |                                               |                  |                    |

#### **DELETING A CHILD FROM YOUR HEADCOUNT CLAIM**

To delete a child from your Headcount claim, click on the Black cross in the left hand panel shown below.

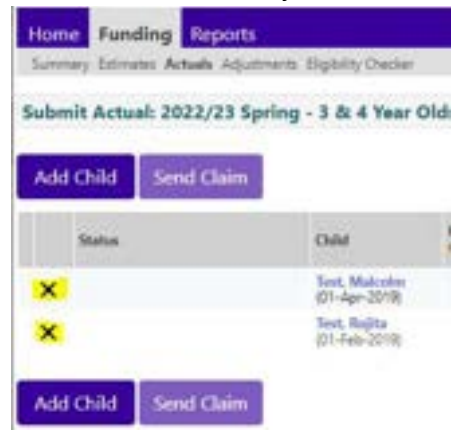

You will be asked to you to confirm that you wish to delete the child from your Headcount claim - Select "Yes"

| Request                                                                                             | t Delete                                                              |
|----------------------------------------------------------------------------------------------------|-----------------------------------------------------------------------|
| Are you sure you want to request the deletion of<br>Delete requests are automatically submitted but | child: Test, Malcolm from this headcount record?<br>can be cancelled. |
| Yes                                                                                                 | No                                                                    |

This information will be forwarded to the Early Years team when your headcount claim is submitted.

#### UPDATING EXISTING CHILD RECORDS

You will be required to update **every** child record on the Headcount claim. For each child, you will need to input the Universal Hours (and Extended Hours if applicable) each term. They do not carry forward from term to term.

For each child record, ensure that:

- Forename, Middle Name and Surname should be the legal names given to the child as recorded on the birth certificate that you have been provided with.
- Proof of Date of Birth must be seen, and the tick box checked to confirm that you have seen it.

- Ethnicity is required for the Early Years Census submission please select from the drop down list.
- SEN COP Stage the only three options that you should select are "No Special Education Need" or "EHCP" (Education Health Care Plan) if you are sure the child has one please do not select any other options. It is important to select the correct option for data quality and Early Years Census returns.
- Address should always be the child's main residential address this MUST not be a school or a nursery address. Users are able to input the postcode and click search to display a list of addresses they are able to select from. See examples below:

| Primary                     | Law Street                         |     |
|-----------------------------|------------------------------------|-----|
| Postcode*                   | E3.38A                             |     |
|                             | Search                             |     |
| Please select an item from  | n the list                         | ¥   |
| Please select an item from  | the list                           | -   |
| Flat 1, Bradley House, Bron | nley High Street, London, E3 38A   |     |
| Flat 10, Bradley House, Bri | omley High Street, London, ES 38A  |     |
| Flat 11, Bradley House, Bro | omley High Street, London, E3 384  |     |
| Flat 12, Bradley House, Bro | omley High Street, London, £3 38A  | - 1 |
| Flat 13, Bradley House, Bri | omley High Street, London, £3 SEA  |     |
| Flat 14, Bradley House, Bro | onley High Street, London, E3 38A  |     |
| Flat 15, Bradley House, Bro | omley High Street, London, E3 38A  |     |
| Flat 16, Bradley House, Bri | ominy High Street, London, E3 38A  |     |
| Flat 17, Bradley House, Bri | omley High Street, London, E3 38A  |     |
| Flat 18, Bradley House, Bro | onley High Street, London, E3 38A  |     |
| Flat 19, Bradley House, Bri | onley High Street, London, E3 38A  |     |
| Flat 2, Bradley House, Bron | nley High Street, London, E3 38A   |     |
| Flat 20, Bradley House, Bro | smley High Street, London, E3 38A  |     |
| Flat 21, Bradley House, Bri | onley High Street, London, E3 38A  |     |
| Flat 22, Bradley House, Bro | omley High Street, London, E3 384  | - 5 |
| Flat 23, Bradley House, Bro | onley High Street, London, E3 38A  |     |
| Flat 24, Bradley House, Bro | smiley High Street, London, E3 38A |     |
| Flat 3, Bradley House, Brok | miey High Street, London, E3 384   |     |
| Flat 4. Bradley House, Bron | nley High Street, London, E3 36A   |     |

| Address Line 1* | Flat 13                |
|-----------------|------------------------|
| Address Line 2  | Bradley House          |
| Address Line 3  | Bromley High Street    |
| Locality        |                        |
| Town            | London                 |
| County          |                        |
| Postcode*       | E3 38A                 |
| Cancel          | Enter Manually Confirm |

The address is then populated once this has been selected from the list. Click confirm to set this as the final address.

- **Parent/Carer Details tab**: please check the details and/or complete any missing information:
  - o This information can be obtained from the Parent Declaration Form. Please use the full legal names.

• You must complete/update the section below when the child is a funded 3 & 4 year old, to give permission for EYPP & 30 hours checks to be completed.

| me: Malcolm Test DOB: 01-A                                             | upr-2019                                  |                                               |                                                     |                    |                           |
|------------------------------------------------------------------------|-------------------------------------------|-----------------------------------------------|-----------------------------------------------------|--------------------|---------------------------|
| mary Orlid Details Revent / Carler Det                                 | alis Funding Deta                         | a Documents I Ad                              | net                                                 |                    |                           |
| Entering Parent/Carer details enable<br>extended hours.                | es us to check wh                         | ether the child is elig                       | able for Early years Pupil Premium (EVPP) f         | unding, and whet   | her the child is eligible |
| Please ensure you input details for that the correct consent boxes are | all records that ha<br>selected as per th | we given their permi<br>e usage of the detail | zzion to do so, zs this ensures you receive<br>s.   | the additional fur | nding. Please also ensu   |
| Details are optional but if entered to                                 | hen at least Foren                        | ame, Sumame and 7                             | al or NASS Number must be filled in                 |                    |                           |
| Parent / Carer Details                                                 |                                           |                                               | Partner Details                                     |                    |                           |
| Forename                                                               |                                           |                                               | Forename                                            | [                  |                           |
| Sumame                                                                 |                                           |                                               | Sumame                                              | 1                  |                           |
| DOB                                                                    |                                           |                                               | DOB                                                 | -                  |                           |
| I No or NASS Number                                                    | -                                         |                                               | □ Ni or □ NASS Number                               | 0                  |                           |
| Tick to give consent to Eligibility<br>Checking for                    | EX66                                      | C SH                                          | Tick to give consent to Eligibility<br>Checking for | EYPP               | 🗆 зон                     |
| ave Cancel "denote                                                     | n mandatory Talds                         |                                               |                                                     |                    |                           |
|                                                                        |                                           |                                               |                                                     |                    |                           |
| Please note - if you                                                   | add paren                                 | t details whe                                 | en the child is 2 years old,                        | these deta         | ails will pull            |
| through when the c                                                     | hild is tran                              | sferred to th                                 | ie 3 & 4 year old list.                             |                    |                           |

• Funding Details tab: This is where you can add the funding details of your claim for this child:

| e: Malcolm Test DOB: 01                                                                                          | -Apr-2019                             |                                |                                             |
|----------------------------------------------------------------------------------------------------|---------------------------------------|--------------------------------|---------------------------------------------|
| ry   Child Details   Reart / Geler                                                                               | Deteis Funering Deteils Document      | n. Neter                       |                                             |
| Funding Details                                                                                                  |                                       | Attendance Days                |                                             |
| itart Date*                                                                                                    | 01-Jan-2028                           | Attends Monday                 | O Yes # No                                  |
| ind Date*                                                                                                    | 31-Mar-2028                           | Atlands Tuesday                | O Yes @ No                                  |
|                                                                                                    | Data de Terre Data                    | Attends Wednesday              | O ves # No                                  |
|                                                                                                    | Default term Date                     | Atlends Thursday               | O Ves # No                                  |
| Veeks Attended in Term*                                                                                          | 11.00                                 | Atlands Hiday                  | O Yes # No                                  |
| veterit during Censul                                                                                            | 0                                     | Attends Saturday               | O yes # No.                                 |
| Itlends Two Days or More                                                                                         | ñ                                     | Attends dunday                 | O yes @ No                                  |
| iominated for DAF*                                                                                               | The second                            |                                |                                             |
| trietching Entitlement                                                                                           |                                       |                                |                                             |
| Universal Funded Hours per W                                                                                     | leek                                  | Non-Funded Hours per We        | ek                                          |
| Iniversal Hours*                                                                                                 | 15.00                                 | Non-Funded Hours*              | (d.00                                       |
| Intended Funded Hours per W                                                                                      | lask                                  | if this child attends anothe   | er setting as well as yours, be use to ents |
| Ixtended Hours"                                                                                                  | 0.00                                  | hours as per what has been a   | greed with the child's parent/carer         |
| on sigibility code                                                                                               | 1000                                  | -                              |                                             |
| S19117-0176-0199                                                                                                 | Constant of the local division of the | Maximum Values Allowed         |                                             |
|                                                                                                    | 30 Hours Free Childo                  | Number of Weeks: 11,00         |                                             |
| ligible for 304                                                                                                  |                                       | Concernal Manufile Income 15.6 |                                             |
| and the second second second second second second second second second second second second second second second |                                       | Universal Termity Hours: 165.  | 00                                          |
| Istal Funded Hours per Week                                                                                      | ALC: NO DECISION                      | Universal Yearly Houric \$70.0 | 10                                          |
| otal Punced.                                                                                                    | 13.00                                 | Extended Weekly Hours: 15.1    | 00                                          |
|                                                                                                    |                                       | Extended Sermly Hours: 165.    | 00                                          |

- Click on 'Default Term Dates' button to generate the claim period start and end date (this does not affect funding claims and does not require specific start and end dates to be added).
- Weeks Attended in Term this should reflect the number of funded weeks as per the NEF claims calendar. The Portal will not allow you to enter more weeks than can be claimed for in a particular term.

Mid-term starters - If a child starts mid-term, you must contact the previous provider where the child attended to ask how many hours they have reduced their claim by, therefore informing you of what is left to claim for the term. Children should not be added to your claim ahead of their start date. Instead, please add the child during the adjustment period and request the hours for the remainder of the term. You will then need to add the child to your claim the following term.

- Please ensure that the "Present during census" box is also ticked for every child who is present during census week in the Spring Term.
- Tick the "Attends Two Days or More" tick box if applicable.
- Nominated for DAF (3 and 4 Year old child only) Select "Yes" in order to claim DAF for the child at your setting. Please note that if the child splits their hours between two settings, only one setting can claim DAF for the child. Select "No" if DAF is not to be claimed.
- Universal Hours: Add the number of universal funded hours per week, the Portal will not allow you to enter more than 15 hours per week on a standard offer.

- Extended Hours (3 and 4 Year old child only) enter the number of extended hours to be claimed. Please ensure that you claim the maximum number of Universal Hours before claiming Extended Hours in your termly headcount.
- 30 Hours Eligibility Code (3 and 4 Year old child only) enter the DERN supplied by the parent. Click on the "30 Hours Free Childcare" button to perform a check on the DERN. A tick will appear in the "Eligible for 30H" tick box if the check is successful and a message will appear to confirm eligibility.

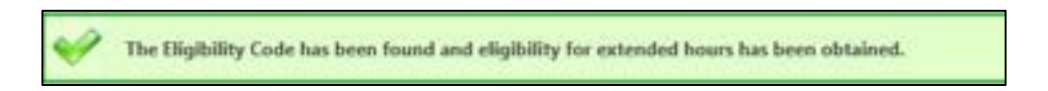

If the check is unsuccessful, you will need to double check that the information you have input is correct and that the parent has given you the correct DERN.

| Extended Funded Hours per                                                                                        | Week                    |
|----------------------------------------------------------------------------------------------------|-------------------------|
| Extended Hours*                                                                                                  | 15                      |
| 30H Eligibility Code                                                                                             | 73108209999             |
|                                                                                                    | 30 Hours Free Childcare |
| Eligible for 30H                                                                                                 | 2                       |
| and the second second second second second second second second second second second second second second second | 0.0                     |

Please see section 11 for the '30 Hour Code Validation Results' regarding other messages you may receive when validating a code

- Total Funded Hours per Week (*3 and 4 Year old child only*) this will be automatically calculated by your input in the Universal and Extended Hours fields
- Attendance Days: Although this section is not mandatory, it should be completed to show the days attended by the child.
- Non-Funded Hours: This field must be completed and refers to any privately paid childcare hours a child receives per week.

Please ensure that all required information fields marked in **bold** with an asterisk\* have been completed – these are mandatory fields and you will be unable to **SAVE** the record if information is missing. You will receive the following error:

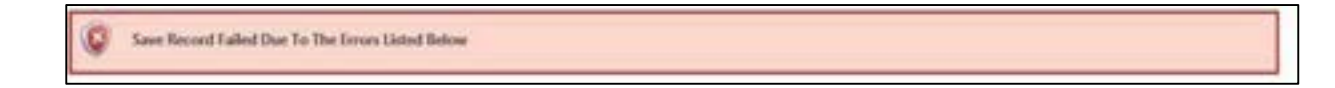

Once you have completed all the required fields you are ready to save this child's record. Please select the blue "SAVE" button.

Once you have updated the existing children on the Headcount claim, you can add any new 2 or 3 & 4 year old children to your Headcount claim – see sections 6 and 7 below.

#### 6. ADDING A NEW 2 YEAR OLD CHILD TO YOUR HEADCOUNT CLAIM

Ensure the Actuals tab is selected. Click on the "Enter EY Voucher" button.

<u>DO NOT</u> use the 'Add Child' button to add a 2 year old child to your claim, as there is nowhere to add a 2 year old funding voucher code via this route.

| Summ | ary Estima | nes Actuals Adjustments Eligibility | Checker                       |                              |                                               |                  |
|------|------------|-------------------------------------|-------------------------------|------------------------------|-----------------------------------------------|------------------|
| Subn | nit Actu   | al: 2022/23 Spring - 2 Yea          | ar Old CHANGE                 |                              |                                               |                  |
| Add  | Child      | Enter EY Voucher Sen                | d Claim                       |                              |                                               |                  |
|      |            | Status                              | Child                         | Funded Sessions<br>(inc Adj) | Total Funding<br>Amount for Term<br>(Inc Adj) | Child Weightings |
| 0    | 2          | Availing LA Download                | Test, Colin<br>(09-Sep-2020)  | 55.00                        | 6331.65                                       |                  |
| 0    | 2          | New, Awaiting LA Download           | Test, Kinger<br>(09-Sep-2020) | 165.00                       | £994.95                                       |                  |
| 0    | 2          | Awaiting LA Download                | Test, Shark<br>(05-Jun-2020)  | 165.00                       | £994,95                                       |                  |

Complete the required details in the pop up box.

Enter the Voucher Code, Child's Date of Birth and Child Surname then press the "Submit" button.

| ty G                                                  |
|-------------------------------------------------------|
| or enter a valid Voucher Code, together with the Orig |
| alter Gold*                                           |
| to Date of Britin                                     |
| id Summers*                                           |
| id Summer <sup>4</sup>                                |

This will automatically pull through the child's personal information linked to that EY Voucher code from the parent's application.

Where a code does not work, you will need to double check that the information you have input is correct and that the parent has given you the correct EY Voucher code, child date of birth and Surname.

You will then be required to add information to each of the different tabs within the funding section.

Please ensure that all required information fields marked in **bold** with an asterisk\* have been completed – these are mandatory fields and you will be unable to "SAVE "the record if information is missing.

There are 4 tabs to complete:

**Child Details tab**: please check the details and complete any missing information:

| e: Barry Test DOB: 01    | -Aug-2019                                          |                 |                               |
|--------------------------|----------------------------------------------------|-----------------|-------------------------------|
| Child Details Resert / C | arer Details   Funding Details   Documents   Notes |                 |                               |
| Child Details            |                                                    | Undate Address  |                               |
| orename*                 | tarry.                                             | opone sources   |                               |
| tiddle Name              |                                                    | Address         |                               |
| umame*                   | Test                                               | Address Line 1* | Basement To Tenth Floor       |
| 08*                      | 01-Aug-2019                                        | Address Line 2  | 8 Semard Weatherill House Mil |
| and to DOB               | 0                                                  | Address Line 3  |                               |
| ender*                   | 🖾 Male 🗆 Female                                    | Locality        |                               |
| referred Surname         |                                                    | Town            | Croydon                       |
| thnicity*                | Information Not Vet Obtained 💙                     | County          |                               |
| EN COP Stape*            | No Special Educational need                        | Postcode*       | CR0 1EA                       |

- Forename, Middle Name and Surname should be the legal names given to the child as recorded on the birth certificate that you have been provided with.
- Proof of Date of Birth must be seen and the tick box checked to confirm that you have seen it.
- Ethnicity is required for the Early Years Census submission please select from the drop down list.
- SEN COP Stage the three options that you should select are "No Special Education Need" or "EHCP" (Education Health Care Plan) if you are sure the child has one – please do not select any other options. It is important to select the correct option for data quality and Early Years Census returns.
- Address should always be the child's main residential address this MUST not be a school, or nursery address. The address must be manually entered and should conform to a certain format. See examples below:

| Pertonde* E3 38A Fat 18, Bradley House, Bromiey High Street, London, E3 38A Fat 18, Bradley House, Bromiey High Street, London, E3 38A Fat 13, Bradley House, Bromiey High Street, London, E3 38A Fat 14, Bradley House, Bromiey High Street, London, E3 38A Fat 15, Bradley House, Bromiey High Street, London, E3 38A Fat 14, Bradley House, Bromiey High Street, London, E3 38A Fat 15, Bradley House, Bromiey High Street, London, E3 38A Fat 18, Bradley House, Bromiey High Street, London, E3 38A Fat 18, Bradley House, Bromiey High Street, London, E3 38A Fat 18, Bradley House, Bromiey High Street, London, E3 38A Fat 18, Bradley House, Bromiey High Street, London, E3 38A Fat 18, Bradley House, Bromiey High Street, London, E3 38A Fat 18, Bradley House, Bromiey High Street, London, E3 38A Fat 18, Bradley House, Bromiey High Street, London, E3 38A Fat 18, Bradley House, Bromiey High Street, London, E3 38A Fat 18, Bradley House, Bromiey High Street, London, E3 38A Fat 2, Bradley House, Bromiey High Street, London, E3 38A Fat 2, Bradley House, Bromiey High Street                                                                     | LT JBA<br>South<br>ten item from the list *<br>Ten Hours. Borning High Street, London, EJ JBA<br>My House. Borning High Street, London, EJ JBA<br>My House. Borning High Street, London, EJ JBA                                                                                                    | estimate                                                                                                    | E E                                                                                                    |
|----------------------------------------------------------------------------------------------------|----------------------------------------------------------------------------------------------------|----------------------------------------------------------------------------------------------------|----------------------------------------------------------------------------------------------------|
| South South Flease select an item from the list Rubo solution for the list Rubo solution for the list Rubo solut                                                                                                    | south<br>t. an item from the list                                                                                                    | Postcode*                                                                                                    | 122.204                                                                                                    |
| Please telect an item from the list  Please telect an item from the list  Rut 1. Bradley House, Bromley High Street, London, EJ 38A Riat 11, Bradley House, Bromley High Street, London, EJ 38A Riat 11, Bradley House, Bromley High Street, London, EJ 38A Riat 13, Bradley House, Bromley High Street, London, EJ 38A Riat 14, Bradley House, Bromley High Street, London, EJ 38A Riat 13, Bradley House, Bromley High Street, London, EJ 38A Riat 14, Bradley House, Bromley High Street, London, EJ 38A Riat 13, Bradley House, Bromley High Street, London, EJ 38A Riat 14, Bradley House, Bromley High Street, London, EJ 38A Riat 15, Bradley House, Bromley High Street, London, EJ 38A Riat 18, Bradley House, Bromley High Street, London, EJ 38A Riat 18, Bradley House, Bromley High Street, London, EJ 38A Riat 18, Bradley House, Bromley High Street, London, EJ 38A Riat 18, Bradley House, Bromley High Street, London, EJ 38A Riat 2, Bradley House, Bromley High Street, London, EJ 38A Riat 2, Bradley House, Bromley High Street, London, Riat 38A Ria                                                                             | t an item from the list                                                                                                    |                                                                                                    |                                                                                                    |
| Please select an item from the list<br>Reside Societ Earliers from Hor Hall Steel<br>Flat 1. Bradley House, Bromley High Street, London, EJ 3BA<br>Flat 11, Bradley House, Bromley High Street, London, EJ 3BA<br>Flat 11, Bradley House, Bromley High Street, London, EJ 3BA<br>Flat 11, Bradley House, Bromley High Street, London, EJ 3BA<br>Flat 13, Bradley House, Bromley High Street, London, EJ 3BA<br>Flat 14, Bradley House, Bromley High Street, London, EJ 3BA<br>Flat 15, Bradley House, Bromley High Street, London, EJ 3BA<br>Flat 15, Bradley House, Bromley High Street, London, EJ 3BA<br>Flat 15, Bradley House, Bromley High Street, London, EJ 3BA<br>Flat 17, Bradley House, Bromley High Street, London, EJ 3BA<br>Flat 18, Bradley House, Bromley High Street, London, EJ 3BA<br>Flat 18, Bradley House, Bromley High Street, London, EJ 3BA<br>Flat 18, Bradley House, Bromley High Street, London, EJ 3BA<br>Flat 18, Bradley House, Bromley High Street, London, EJ 3BA<br>Flat 18, Bradley House, Bromley High Street, London, EJ 3BA<br>Flat 20, Bradley House, Bromley High Street, London, EJ 3BA<br>Flat 20, Bradley House, Bromley High Street, London, EJ 3BA<br>Flat 20, Bradley House, Bromley High Street, London, EJ 3BA<br>Flat 20, Bradley House, Bromley High Street, London, EJ 3BA                                                                                                    | t an item from the list<br>Tentions forming High Street, London, EJ BIA<br>Bry House, Broming High Street, London, EJ BIA<br>Bry House, Broming High Street, London, EJ BIA                                                          |                                                                                                    | Search                                                                                                    |
| Particle soluce painteen from the list w.<br>Plat 1. Bradley House, Bromley High Street, London, EJ 38A<br>Plat 11, Bradley House, Bromley High Street, London, EJ 38A<br>Plat 11, Bradley House, Bromley High Street, London, EJ 38A<br>Plat 13, Bradley House, Bromley High Street, London, EJ 38A<br>Plat 14, Bradley House, Bromley High Street, London, EJ 38A<br>Plat 15, Bradley House, Bromley High Street, London, EJ 38A<br>Plat 15, Bradley House, Bromley High Street, London, EJ 38A<br>Plat 15, Bradley House, Bromley High Street, London, EJ 38A<br>Plat 15, Bradley House, Bromley High Street, London, EJ 38A<br>Plat 17, Bradley House, Bromley High Street, London, EJ 38A<br>Plat 18, Bradley House, Bromley High Street, London, EJ 38A<br>Plat 18, Bradley House, Bromley High Street, London, EJ 38A<br>Plat 18, Bradley House, Bromley High Street, London, EJ 38A<br>Plat 18, Bradley House, Bromley High Street, London, EJ 38A<br>Plat 2, Bradley House, Bromley High Street, London, EJ 38A<br>Plat 2, Br | In term how to State                                                                                                    | Please select an item from the                                                                                                    | lit                                                                                                    |
| Flat 1. Bradley House, Bromley High Street, London, EJ 38A<br>Flat 1.0, Bradley House, Bromley High Street, London, EJ 38A<br>Flat 11, Bradley House, Bromley High Street, London, CJ 38A<br>Flat 12, Bradley House, Bromley High Street, London, CJ 38A<br>Flat 13, Bradley House, Bromley High Street, London, EJ 38A<br>Flat 14, Bradley House, Bromley High Street, London, EJ 38A<br>Flat 15, Bradley House, Bromley High Street, London, EJ 38A<br>Flat 15, Bradley House, Bromley High Street, London, EJ 38A<br>Flat 17, Bradley House, Bromley High Street, London, EJ 38A<br>Flat 17, Bradley House, Bromley High Street, London, EJ 38A<br>Flat 18, Bradley House, Bromley High Street, London, EJ 38A<br>Flat 18, Bradley House, Bromley High Street, London, EJ 38A<br>Flat 18, Bradley House, Bromley High Street, London, EJ 38A<br>Flat 18, Bradley House, Bromley High Street, London, EJ 38A<br>Flat 2, Bradley House, Bromley High Street, London, EJ 38A<br>Flat 2, Bradley House, Bromley High Street, London,    | ey House, Bromley High Street, London, EJ SBA<br>Bey House, Bromley High Street, London, EJ SBA<br>Bey House, Bromley High Street, London, EJ SBA<br>Sey House, Bromley High Street, London, EJ SBA<br>Bey House, Bromley High Street, London, EJ SBA<br>Bey House, Bromley High Street, London, EJ SBA                                                                                                    | Please select an item from the li                                                                                                    | -                                                                                                    |
| Hat 10, Bradley House, Bromley High Steet, London, EJ 38A<br>Flat 11, Bradley House, Bromley High Steet, London, EJ 38A<br>Flat 12, Bradley House, Bromley High Steet, London, EJ 38A<br>Flat 13, Bradley House, Bromley High Steet, London, EJ 38A<br>Flat 14, Bradley House, Bromley High Steet, London, EJ 38A<br>Flat 15, Bradley House, Bromley High Steet, London, EJ 38A<br>Flat 15, Bradley House, Bromley High Steet, London, EJ 38A<br>Flat 17, Bradley House, Bromley High Steet, London, EJ 38A<br>Flat 18, Bradley House, Bromley High Steet, London, EJ 38A<br>Flat 18, Bradley House, Bromley High Steet, London, EJ 38A<br>Flat 18, Bradley House, Bromley High Steet, London, EJ 38A<br>Flat 18, Bradley House, Bromley High Steet, London, EJ 38A<br>Flat 18, Bradley House, Bromley High Steet, London, EJ 38A<br>Flat 2, Bradley House, Bromley High Steet, London, EJ 38A<br>Flat 2, Bradley House, Bromley High Steet, London, EJ 38A<br>Flat 20, Bradley House, Bromley High Steet, London, EJ 38A                                                                                                    | Sky House, Bromiey High Steet, London, EJ 38A<br>Sky House, Bromiey High Steet, London, EJ 38A<br>Ky House, Bromiey High Steet, London, EJ 38A<br>Ky House, Bromiey High Steet, London, EJ 38A<br>Ky H                                             | Rat 1, Bradley House, Bromley I                                                                                                    | High Street, London, E3 38A                                                                                                    |
| Han 11, Bradley House, Bromley High Steet, London, E3 BAA<br>Flat 12, Bradley House, Bromley High Steet, London, E3 BBA<br>Flat 13, Bradley House, Bromley High Steet, London, E3 BBA<br>Flat 14, Bradley House, Bromley High Steet, London, E3 BBA<br>Flat 15, Bradley House, Bromley High Steet, London, E3 BBA<br>Flat 17, Bradley House, Bromley High Steet, London, E3 BBA<br>Flat 18, Bradley House, Bromley High Steet, London, E3 BBA<br>Flat 18, Bradley House, Bromley High Steet, London, E3 BBA<br>Flat 18, Bradley House, Bromley High Steet, London, E3 BBA<br>Flat 18, Bradley House, Bromley High Steet, London, E3 BBA<br>Flat 18, Bradley House, Bromley High Steet, London, E3 BBA<br>Flat 20, Bradley House, Bromley High Steet, London, E3 BBA<br>Flat 20, Bradley House, Bromley High Steet, London, E3 BBA                                                                                                    | Sey House, Bromley High Steet, London, EJ 38A<br>Sey House, Bromley High Steet, London, EJ 38A<br>Sey High Steet, London, EJ 38A<br>Sey House, Bromley High Steet, London, EJ 38A<br>Sey House, Bromley High Steet, London, EJ 38A<br>Sey House, Bromley High Steet, London, EJ 38A<br>Sey House, Bromley High Steet, London | Flat 10, Bradley House, Bromley                                                                                                    | High Street, London, ES SEA                                                                                                    |
| Han 14, Bradley House, Bromley High Street, London, E3 BA<br>Hat 14, Bradley House, Bromley High Street, London, E3 BA<br>Hat 15, Bradley House, Bromley High Street, London, E3 BA<br>Hat 16, Bradley House, Bromley High Street, London, E3 BA<br>Hat 17, Bradley House, Bromley High Street, London, E3 BA<br>Hat 18, Bradley House, Bromley High Street, London, E3 BA<br>Hat 18, Bradley House, Bromley High Street, London, E3 BA<br>Hat 18, Bradley House, Bromley High Street, London, E3 BA<br>Hat 2, Bradley House, Bromley High Street, London, E3 BA<br>Hat 2, Bradley House, Bromley High Street, London, E3 BA<br>Hat 2, Bradley House, Bromley High Street, London, E3 BA                                                                                                    | Ny House, Bromley High Street, London, EJ SBA<br>Rey House, Bromley High Street, London, EJ SBA<br>Sey House, Bromley High Street, London, EJ SBA<br>Rey House, Bromley High Street, London, EJ SBA<br>Sey House, Bromley High Street, London, EJ SBA<br>Rey House, Bromley High Street, London, EJ SBA<br>Rey House, Bromley High Street, London, EJ SBA<br>Rey House, Bromley High Street, London, EJ SBA<br>Rey House, Bromley High Street, London, EJ SBA<br>Rey House, Bromley High Street, London, EJ SBA<br>Rey House, Bromley High Street, London, EJ SBA<br>Rey House, Bromley High Street, London, EJ SBA<br>Rey House, Bromley High Street, London, EJ SBA<br>Rey House, Bromley High Street, London, EJ SBA<br>Rey House, Bromley High Street, London, EJ SBA<br>Rey House, Bromley High Street, London, EJ SBA<br>Rey House, Bromley High Street, London, EJ SBA<br>Rey House, Bromley High Street, London, EJ SBA                                                                                                    | Flat 11, Bradley House, Bromley                                                                                                    | High Street, London, ES 354                                                                                                    |
| Aut 14, Bradley House, Bromley High Street, London, E3 38A<br>Flat 15, Bradley House, Bromley High Street, London, E3 38A<br>Flat 16, Bradley House, Bromley High Street, London, E3 38A<br>Flat 17, Bradley House, Bromley High Street, London, E3 38A<br>Flat 18, Bradley House, Bromley High Street, London, E3 38A<br>Flat 18, Bradley House, Bromley High Street, London, E3 38A<br>Flat 28, Bradley House, Bromley High Street, London, E3 38A<br>Flat 20, Bradley House, Bromley High Street, London, E3 38A<br>Flat 20, Bradley House, Bromley High Street, London, E3 38A<br>Flat 20, Bradley House, Bromley High Street, London, E3 38A                                                                                                    | Sky House, Bromiey High Street, London, E3 38A<br>Sky House, Bromiey High Street, London, E3 38A<br>Sky House, Bromiey High Street, London, E3 38A<br>Sky House, Bromiey High Street, London, E3 38A<br>Sky House, Bromiey High Street, London, E3 38A<br>Sky House, Bromiey High Street, London, E3 38A<br>Sky House, Bromiey High Street, London, E3 38A<br>Sky House, Bromiey High Street, London, E3 38A<br>Sky House, Bromiey High Street, London, E3 38A<br>Sky House, Bromiey High Street, London, E3 38A<br>Sky House, Bromiey High Street, London, E3 38A<br>Sky House, Bromiey High Street, London, E3 38A<br>Ky House, Bromiey High Street, London, E3 38A<br>Ky House, Bromiey High Street, London, E3 38A<br>Ky House, Bromiey High Street, London, E3 38A<br>Ky House, Bromiey High Street, London, E3 38A<br>Ky House, Bromiey High Street, London, E3 38A<br>Ky House, Bromiey High Street, London, E3 38A                                                                                                    | Flat 11. Bradley House, Bromley                                                                                                    | High Street London, £3 38A                                                                                                    |
| Flat 15, Bradley House, Bromley High Street, London, E3 38A<br>Flat 16, Bradley House, Bromley High Street, London, E3 38A<br>Flat 17, Bradley House, Bromley High Street, London, E3 38A<br>Flat 18, Bradley House, Bromley High Street, London, E3 38A<br>Flat 18, Bradley House, Bromley High Street, London, E3 38A<br>Flat 2, Bradley House, Bromley High Street, London, E3 38A<br>Flat 20, Bradley House, Bromley High Street, London, E3 38A<br>Flat 20, Bradley House, Bromley High Street, London, E3 38A                                                                                                    | Sky House, Bromley High Street, London, E3 38A<br>Sky House, Bromley High Street, London, E3 38A<br>Sky House, Bromley High Street, London, E3 38A<br>Bry House, Bromley High Street, London, E3 38A<br>Bry House, Bromley High S    | Flat 14, Bradley House, Bromley                                                                                                    | High Street, London, E3 38A                                                                                                    |
| Plat 16, Bradley House, Bromley High Street, London, E3 38A<br>Flat 17, Bradley House, Bromley High Street, London, E3 38A<br>Flat 18, Bradley House, Bromley High Street, London, E3 38A<br>Flat 18, Bradley House, Bromley High Street, London, E3 38A<br>Flat 2, Bradley House, Bromley High Street, London, E3 38A<br>Flat 20, Bradley House, Bromley High Street, London, E3 38A                                                                                                    | Sey House, Bromley High Street, London, E3 SEA<br>Sey House, Bromley High Street, London, E3 SEA<br>Sey House, Bromley High Street, London, E3 SEA<br>By House, Bromley High Street, London, E3 SEA<br>Sey House, Bromley High Street, London, E3 SEA<br>Sey House, Bromley High Street, London, E3 SEA<br>Rey House, Bromley High Street, London, E3 SEA<br>Sey House, Bromley High Street, London, E3 SEA<br>Rey House, Bromley High Street, London, E3 SEA<br>Rey House, Bromley High Street, London, E3 SEA<br>Rey House, Bromley High Street, London, E3 SEA<br>Rey House, Bromley High Street, London, E3 SEA<br>Rey House, Bromley High Street, London, E3 SEA<br>Rey House, Bromley High Street, London, E3 SEA<br>Rey House, Bromley High Street, London, E3 SEA<br>Rey House, Bromley High Street, London, E3 SEA                                                                                                    | Plat 15, Bradley House, Bromley                                                                                                    | High Street, London, E3 38A                                                                                                    |
| Flat 17, Bractey House, Bromley High Street, London, E3 88A<br>Flat 18, Bradley House, Bromley High Street, London, E3 88A<br>Flat 18, Bradley House, Bromley High Street, London, E3 88A<br>Flat 2, Bradley House, Bromley High Street, London, E3 88A<br>Flat 20, Bradley House, Bromley High Street, London, E3 88A                                                                                                    | They House, Bromley High Street, London, E3 88A<br>Bey House, Bromley High Street, London, E3 88A<br>Bey High Street, Bey High Street, Bey High Street, Bey High Street, Bey High Street, Bey High Street, Bey High Street, Bey High Street, Bey High Street, Bey High Str             | Flat 16, Bradley House, Bromley                                                                                                    | / High Street, London, E3 38A                                                                                                    |
| Har ta, brazely House, Bromley High Street, London, E3 SBA<br>Flat 15, Bradley House, Bromley High Street, London, E3 SBA<br>Flat 2, Bradley House, Bromley High Street, London, E3 SBA<br>Flat 20, Bradley House, Bromley High Street, London, E3 IBA                                                                                                    | They House, Bromiey High Street, London, E3 38A<br>Bey House, Bromiey High Street, London, E3 38A<br>Bey House, Bromiey High Street, London, E3 38A                                                                                                    | Flat 17, Bradley House, Bromley                                                                                                    | High Street, London, E3 38A                                                                                                    |
| Far 2, Badley House, Bromley High Steet, London, E3 SBA<br>Flat 20, Bradley House, Bromley High Steet, London, E3 IBA                                                                                                    | In House, Bromley High Steet, London, EJ 38A<br>Bey House, Bromley High Steet, London, EJ 38A<br>Bey House, Bromley High Steet, London, EJ 38A<br>Bey House, Bromley High Steet, London, EJ 38A<br>Bey House, Bromley High Steet, London, EJ 38A<br>Bey House, Bromley High Steet, London, EJ 38A<br>ey House, Bromley High Steet, London, EJ 38A<br>ey House, Bromley High Steet, London, EJ 38A<br>ey House, Bromley High Steet, London, EJ 38A<br>ey House, Bromley High Steet, London, EJ 38A<br>ey House, Bromley High Steet, London, EJ 38A<br>ey House, Bromley High Steet, London, EJ 38A<br>ey House, Bromley High Steet, London, EJ 38A                                                                                                    | Flat 16, Bradley House, Bromley<br>Flat 18, Readley Incode, Bromley                                                                                                    | High Street, London, EJ 284                                                                                                    |
| Flat 20, Bradley House, Bromley High Street, London, 83 38A                                                                                                    | Sky House, Bronkey High Street, London, EJ 3BA<br>Sky House, Bronkey High Street, London, EJ 3BA<br>Sky House, Bronkey High Street, London, EJ 3BA<br>Sky House, Bronkey High Street, London, EJ 3BA<br>ky House, Bronkey High Street, London, EJ 3BA<br>ky House, Bronkey High Street, London, EJ 3BA<br>ky House, Bronkey High Street, London, EJ 3BA<br>ky House, Bronkey High Street, London, EJ 3BA                                                                                                    | Plat 2 Bradley House Bromley                                                                                                    | High Street London EX 384                                                                                                    |
|                                                                                                    | Stey House, Broenley High Street, London, E3 38A<br>Rey House, Broenley High Street, London, E3 38A<br>Stey House, Broenley High Street, London, E3 38A<br>Rey House, Broenley High Street, London, E3 38A<br>Rey House, Broenley High Street, London, E3 88A<br>Rey House, Broenley High Street, London, E3 88A<br>Rey House, Broenley High Street, London, E3 88A<br>Rey House, Broenley High Street, London, E3 88A<br>Rey House, Broenley High Street, London, E3 88A<br>Rey House, Broenley High Street, London, E3 88A<br>Rey House, Broenley High Street, London, E3 88A<br>Rey High Street, Broenley High Street, London, E3 88A<br>Rey High Street, Broenley High Street, London, E3 88A<br>Rey High Street, Broenley High Street, Broenley High Street, Broenley High Street, Broenley High Street, Broenle             | Flat 20, Bradley House, Bromley                                                                                                    | High Street, London, E3 3EA                                                                                                    |
| Flat 21, Bradley House, Bromley High Street, London, E3 38A                                                                                                    | Bey House, Bromley High Street, London, E3 38A<br>Sey House, Bromley High Street, London, E3 38A<br>Bey House, Bromley High Street, London, E3 38A<br>ey House, Bromley High Street, London, E3 38A<br>ey House, Bromley High Street, London, E3 38A<br>• FS Pander Parts - Part of the Spread 10                                                                                                    | Flat 21, Bradley House, Bromley                                                                                                    | High Street, London, E3 38A                                                                                                    |
| Flat 22, Bradley House, Bromley High Street, London, EB 384.                                                                                                    | Sky House, Broenky High Street, London, EJ 38A<br>Sky House, Broenky High Street, London, EJ 38A<br>ky House, Broenky High Street, London, EJ 38A<br>ky House, Broenky High Street, London, EJ 38A<br>FS Pander Parts - Part of the Sprenge 10                                                                                                    | Flat 22, Bradley House, Bromley                                                                                                    | High Street, London, E3 38A                                                                                                    |
| Flat 23, Bradley House, Bromley High Street, London, E3 38A                                                                                                    | ey House, Bromley High Street, London, EJ 38A<br>ey House, Bromley High Street, London, EJ 38A<br>ey House, Bromley High Street, London, EJ 38A<br>FS Paular Farla - Not of the Spreys 10                                                                                                    | Flat 23, Bradley House, Bromley                                                                                                    | High Strief, London, EJ JEA                                                                                                    |
| Flat 24, bradley House, Bromey High Street, London, E3 35A                                                                                                    | ey House Bromley High Street London EJ 384 +<br>FS Pander Parts - Part of the Springe 10                                                                                                    | the second second | righ Street, London, ES SBA                                                                                                    |
| Flat 4. Bradley House Bromley High Street, London E3 36A                                                                                                    | PS Provider Party - Part of the Spring 10                                                                                                    | Flat 24, Bradley House, Bromley<br>Elat 2, Bradley House, Bromley I                                                                                                    | Linh Graat Louine 23 524                                                                                                    |
|                                                                                                    | TO POPULATE - Part of the Spring PO                                                                                                    | Flat 24. Bradley House, Bromley<br>Flat 3. Bradley House, Bromley /<br>Flat 4. Bradley House, Bromley /                                                                                                    | High Street, London, E3 38A<br>High Street, London, E3 38A                                                                                                    |
|                                                                                                    |                                                                                                    | Hat 24, Bradley House, Bromley Flat 3, Bradley House, Bromley I<br>Flat 4, Bradley House, Bromley I                                                                                                    | High Street, London, E3 38A<br>High Street, London, E3 38A<br>FS Powder Parks - Put of the Spring 15                                                                                            |
| Idress                                                                                                    |                                                                                                    | Plat 24, Bradley House, Bromley I<br>Plat 3, Bradley House, Bromley I<br>Plat 4, Bradley House, Bromley I<br>didness                                                                                                    | High Street, London, E3 38A<br>High Street, London, E3 38A<br>FI2 Provider Parks - Part of the Spring PD                                                                                        |
| Idress<br>Idress Line 1* Flat 13                                                                                                    | ne 1* Flat 13                                                                                                    | Plat 24, Bradley House, Bromley<br>Plat 3, Bradley House, Bromley I<br>Flat 4, Bradley House, Bromley I<br>Rat 4, Bradley House, Bromley I<br>Address<br>ddress Line 1*                                                                                                    | High Street, London, E3 38A<br>High Street, London, E3 38A<br>F12 Provider Partie - Part of the Springer P3<br>F12 Provider Partie - Part of the Springer P3                                    |
| Idress Line 1* Flat 13<br>Idress Line 2 Bradley House                                                                                                    | e 2 Flat 13<br>Bradley House                                                                                                    | An 24, Bradley House, Bromley<br>Pat 3, Bradley House, Bromley I<br>Flat 4, Bradley House, Bromley I<br>Address<br>ddress Line 1*<br>odress Line 2                                                                                                    | High Street, London, E3 384<br>High Street, London, E3 384<br>F12 Proceer Parts - Part of the Spring PD<br>F12 Proceer Parts - Part of the Spring PD<br>F12 F12 F12<br>F12 f13<br>Bradley House |
| ddress Idress Line 1* Idress Line 2 Idress Line 3 Idress Line 3 Idress L                                                                     | e 2<br>e 3<br>Bradley House                                                                                                    | An 24, Bradley House, Bromley (<br>Pat 3, Bradley House, Bromley (<br>Plat 4, Bradley House, Bromley (<br>Address<br>ddress Line 1*<br>ddress Line 2<br>ddress Line 3                                                                                                    | High Street, London, E3 884<br>High Street, London, E3 384<br>F12 Provider Parks - Part of the Spring PD<br>F1at 13<br>F1at 13<br>Bradley House<br>Bromley High Street                          |
| Idress Line 1* Flat 13<br>Idress Line 2 Bradley House<br>Idress Line 3 Bromley High Str<br>cality                                                                                                    | e 2<br>e 3<br>Bromley High Street                                                                                                    | Address<br>ddress Line 1*<br>ddress Line 3<br>ddress Line 3<br>ddress Line 3                                                                                                    | High Street, London, E3 884<br>High Street, London, E3 384<br>FIL Provider Parts - Part of the Spring 10<br>Filat 13<br>Bradley House<br>Bromley High Street                                    |
| ddress idress Line 1* idress Line 2 idress Line 3 cality wn London                                                                                                    | e 2<br>e 3<br>London                                                                                                    | Address<br>ddress Line 1*<br>ddress Line 3<br>cality<br>Sound                                                                                                    | High Street, London, E3 SBA<br>High Street, London, E3 SBA<br>FS Provider Parts - Part of the Springer Parts<br>Flat 13<br>Bradley House<br>Bromley High Street<br>London                       |

| Address Line 1" | Flat 13                |
|-----------------|------------------------|
| Address Line 2  | Bradley House          |
| Address Line 3  | Bromley High Street    |
| Locality        |                        |
| Town            | London                 |
| County          |                        |
| Postcode*       | E3 38A                 |
| Cancel          | Enter Manually Confirm |

The address is then populated once this has been selected from the list. Click confirm to set this as the final address.

Parent/Carer Details tab: please check the details and complete any missing information:

- o This information can be obtained from the Parent Declaration Form. Please use the full legal names.
- o You must re-enter this section when the child is a funded 3 & 4 year old, to give permission for EYPP & 30 hours checks to be completed.

| may 1 Discount   Nett / Gen Des                                           | Anting Deters   Deciments   In                                                   | 261                                                 |                                           |
|---------------------------------------------------------------------------|----------------------------------------------------------------------------------|-----------------------------------------------------|-------------------------------------------|
| Entering Parent/Carer details enable<br>extended hours.                   | s us to check whether the child is elig                                          | plate for Early Years Pupil Premium (\$1991) f      | unding, and whether the shild is eligible |
| Hease ensure you input details for a that the correct consent boxes are a | Il records that have given their permi<br>elected as per the usage of the detail | ission to do so, as this ensures you receive<br>s.  | the additional funding. Flease also enti- |
| Details are optional but if entered th                                    | nerv at least Forename, Sumame and t                                             | N or NASS Number must be filled in.                 |                                           |
| Parent / Carer Details                                                    |                                                                                  | Partner Details                                     |                                           |
| Forename                                                                  | Kosha                                                                            | Forename                                            |                                           |
| Sumame                                                                    | Test                                                                             | Sumaria                                             |                                           |
| 006                                                                       | 01-Aug-1991                                                                      | DOB                                                 |                                           |
| No or 🛛 NASS Number                                                       | NN1098764                                                                        | Ni or      NASS Number                              |                                           |
| Tick to give consent to Eligibility<br>Checking for                       | 🖸 EVDD 🖸 30H                                                                     | Tick to give consent to Eligibility<br>Checking for | C 5/99 C 304                              |
|                                                                           |                                                                                  |                                                     |                                           |
|                                                                           |                                                                                  |                                                     |                                           |

Please note if you add parent details when the child is 2 years old, these details will pull through when the child is transferred to the 3 & 4 year old list.

However, you will need to revisit the parent details section when they are a 3 & 4 year old funded child to select the EYPP and 30 hours consent boxes (please see the section - "ADDING A NEW 3 & 4 YEAR OLD CHILD TO YOUR FUNDING CLAIM" for details).

Funding Details tab: This is where you can add the funding details of your claim for this child:

| et Barry Test DOB: 01-Au         | vg-2019                             |                                                                                                    |                                                                                                    |
|----------------------------------|-------------------------------------|----------------------------------------------------------------------------------------------------|----------------------------------------------------------------------------------------------------|
| en   Orio Secoli   Amert./ Gen.) | Beats, Funding Dealth _ Description | - Sem.                                                                                                    |                                                                                                    |
| Funding Details                  |                                     | Attendator Days                                                                                                    |                                                                                                    |
| Hart Oute*                       | 01-Jan-2025                         | Attends Monday                                                                                                    | O He O No                                                                                                    |
| Ind Date*                        | 11.449-2023                         | Attends Tuesday                                                                                                    | O Yes O Ne                                                                                                    |
|                                  | Darlas in Territor Darlas           | Attends Webhesday                                                                                                    | O We O No                                                                                                    |
|                                  | Course term Date                    | Atlends Thursday                                                                                                    | O tes O Ala                                                                                                    |
| vocks Actionated in Term"        | 11.00                               | Attends Priday                                                                                                    | O her O his                                                                                                    |
| heart during Census              |                                     | America Saturday                                                                                                    | O Tes O Alla                                                                                                   |
| Itends Two Days or Mare          | 5                                   | Atlends Sunday                                                                                                    | O Net O No                                                                                                    |
| iominated for DAP*               | # Yes O No                          |                                                                                                    |                                                                                                    |
| heaving brittenent               | 0                                   |                                                                                                    |                                                                                                    |
| Intvienal Funded Hours per W     | look .                              | Non-Funded Hours per Wile                                                                                                    | *                                                                                                    |
| Internal Hears*                  | [15:00                              | Non-Funded Hours*                                                                                                    | 9.9                                                                                                    |
| Intended Funded Hours per W      | No.                                 | e fitis chid attends anothe                                                                                                    | visiting as well as yours, be sure to enter t                                                                  |
| atended Hours*                   | 15:00                               | hours as per what has been a                                                                                                    | pread with the child's parent/carer                                                                            |
| On Digitality Code               | 73112229999                         |                                                                                                    |                                                                                                    |
|                                  | 10 House Conception                 | Manual Values Allowed                                                                                                    |                                                                                                    |
|                                  | SU HOUS HEE CRADO                   | Number of Hiteld: \$1.00                                                                                                    | The second second second second second second second second second second second second second second second s |
| 10-04-101-30H                    | 10                                  | Winese Versia mours PSD                                                                                                    | •                                                                                                    |
| idal Funderi Hours ove Mont      |                                     | Lerverse Terry Hours 1654                                                                                                    | 10                                                                                                    |
| stal funded                      | 1959                                |                                                                                                    | Sec. 1                                                                                                    |
|                                  | 11200                               | Extended Week's Hours 15.0                                                                                                    | 10                                                                                                    |
|                                  |                                     | the set of the set of |                                                                                                    |

•

- Click on 'Default Term Dates' button to generate the claim period start and end date (this does not affect funding claims and does not require specific start and end dates to be added).
- Weeks Attended in Term this should reflect the number of funded weeks as per the NEF claims calendar. The Portal will not allow you to enter more weeks than can be claimed for in a particular term.

Mid-term starters - If a child starts mid-term, you must contact the previous provider where the child attended to ask how many hours they have reduced their claim by, therefore informing you of what is left to claim for the term. Children should not be added to your claim ahead of their start date. Instead, please add the child during the adjustment period and request the hours for the remainder of the term. You will then need to add the child to your claim the following term.

- Please ensure that the "Present during census" box is also ticked for every child.
- Tick the "Attends Two Days or More" tick box if applicable.
- Universal Hours: Add the number of universal funded hours per week, the Portal will not allow you to enter more than 15 hours per week.
- Attendance Days: Although this section is not mandatory, it should be completed to show the days attended by the child.
- Non-Funded Hours: This field must be completed and refers to any privately paid childcare hours a child receives per week.

Please ensure that all required information fields marked in **bold** with an asterisk\* have been completed – these are mandatory fields and you will be unable to **SAVE** the record if information is missing. You will receive the following error:

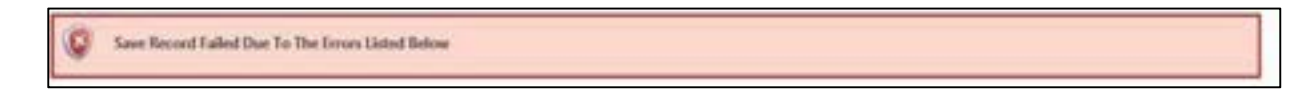

Once you have completed all the required fields you are ready to save this child's record. Please select the blue "SAVE" button. The following screen will appear which shows details of the child you have just entered.

Repeat the process again for each 2 year old child you need to add by selecting the "Enter EY Voucher" button and adding each child.

| Subr | nit / | Actual: 2022/23 Spring -  | 3 & 4 Year Old                  | IS CHANGE                       |                                |                                              |                  |                                                        |   |
|------|-------|---------------------------|---------------------------------|---------------------------------|--------------------------------|----------------------------------------------|------------------|--------------------------------------------------------|---|
| Ade  | ich p | ild Send Claim            |                                 |                                 |                                |                                              |                  |                                                        |   |
|      |       | Status                    | Child                           | Universal Sessions<br>Line Adj) | Extended Sessions<br>(inc Adj) | Total Funding<br>Amount for Term<br>(inc Ad) | Child Weightings | Eligibility Status                                     |   |
| 0    | 2     | New, Availing LA Dovnicad | Test, Barry<br>(01-Aug-2018)    | 165.00                          | 165.00                         | £1879.70                                     |                  | 31-Dec-2022 - 09-Apr-2023<br>Grace Period: 17-Jul-2023 | a |
| 0.   | 2     | New Analting LA Download  | Test, Craddock<br>(15-May-2019) | 185.00                          | 165.00                         | 11679.70                                     |                  | 31-Oct-2022 - 07-Feb-2023<br>Grade Period: 17-May-2023 | 8 |
|      | ×     |                           | Test, Malcolm<br>(01-Apr-2019)  | 165.00                          | 0.00                           | £1639.85                                     |                  |                                                        |   |
|      | ×     |                           | Test, Rojita                    | 165.00                          | 0.00                           | £1639.85                                     |                  |                                                        |   |

Please remember that once a child has been successfully added to your rolling claim, they will appear on all subsequent claims until you delete them.

2 year olds will be rolled into the 3 & 4 year olds list when they reach this entitlement age.

When you have successfully entered all the required children to your claim, you can then click on the "Send Claim" button to submit your Headcount claim for 2 Year old children to the Early Years team.

| Home Forms        | Funding                                                      |
|-------------------|--------------------------------------------------------------|
| Summary Estimates | Actuals Adjustments Eligibility Crecker Registered Interests |
| Submission        | Successful                                                   |

The next step is to add any new 3 & 4 year old children to your Headcount claim. You can navigate easily to the 3 & 4 year old section by clicking on "Change" as indicated above.

#### 7. ADDING A NEW 3 & 4 YEAR OLD CHILD TO YOUR CLAIM

Ensure that the "Actuals" tab is selected, and then the appropriate Academic year, Headcount term from the left hand panel and then select "3 & 4 Year Olds" as the Funding Type from the middle panel.

| Home Funding Report                                                        | 5                          |                     |           |
|----------------------------------------------------------------------------|----------------------------|---------------------|-----------|
| Summary Estimates Actuals Adju-                                            | nimenti Digibility Checker |                     |           |
| Actuals Head Count Reco                                                    | ords for 2022/23 - Autumn  |                     |           |
| 2022/23                                                                    |                            | Office use on       | b         |
| S Summer<br>Laboration Turnet                                              | Funding Type               | Ready To<br>Process | Processed |
| 11 Apr 2022 (s. 11 Aug 2014                                                | a 2 Year Old               |                     |           |
| Spring     Laterature Partial     Transition     Transition     Transition | # 3.8:4 Year Olds          |                     |           |
| C Automa<br>Schenzen-Perset<br>17 fan 2021 y 11 fan 2021                   |                            |                     |           |

Select either of the 'Add Child' buttons to add a child to your Headcount claim.

| nimary Estimates Actuals i | Idjustments Bigislity Checker           |                                           |                                        |                                                           |                  |                    |
|----------------------------|-----------------------------------------|-------------------------------------------|----------------------------------------|-----------------------------------------------------------|------------------|--------------------|
| bmit Actual: 2022/2        | 3 Spring - 3 & 4 Year O                 | Nds CHANGE                                |                                        |                                                           |                  |                    |
| Add Child Send Cla         | im                                      |                                           |                                        |                                                           |                  |                    |
|                            |                                         |                                           |                                        |                                                           |                  |                    |
| Status                     | Ches                                    | Universal Sessions<br>(inc Adj)           | Extended Sessions<br>(Inc. Adj)        | Total Funding<br>Amount for Term<br>(Inc Adj)             | Child Weightings | Eligibility Status |
| Status<br>X                | Child<br>Text, Malcolm<br>(01-Apr-2019) | Universal Sessions<br>(inc Adj)<br>165.00 | Extended Sessions<br>(Inc Adj)<br>0.00 | Total Funding<br>Amount for Term<br>(Inc Adj)<br>£1639.05 | Child Weightings | Dispibility Status |

You will then be required to add information to each of the different tabs within the child record. Please ensure that all required information fields marked in **bold** with an asterisk\* have been completed – these are mandatory fields and you will be unable to "SAVE" the record if information is missing. There are 4 tabs to complete:

#### Child Details Tab:

| Details   Parent / Carer Details | Funding Details   Documents   Notes |                       |          |
|----------------------------------|-------------------------------------|-----------------------|----------|
|                                  |                                     |                       |          |
| Child Details                    |                                     | Search for an Address |          |
| Forename*                        |                                     | Primary               |          |
| Middle Name                      |                                     | Postcode*             | 8        |
| Sumame*                          |                                     |                       |          |
| DOB*                             |                                     |                       | Landan . |
| Proof of DOB                     | 0                                   | Address               |          |
| Gender*                          | Male     Periale                    | Address Line 1*       |          |
| Preferred Sumame                 |                                     | Address Line 2        |          |
| Ethnicity*                       | Information Not Vet Ontainer        | Address Line 3        |          |
| SEN COP Stage*                   | En value Heath and Care E           | Locality              |          |
|                                  |                                     | Town                  |          |
|                                  |                                     | County                |          |
|                                  |                                     | Postcode*             |          |

- Forename, Middle Name and Surname should be the legal names given to the child as recorded on the birth certificate.
- Ethnicity is required for the Early Years Census submission please select from the drop down list.
- SEN COP Stage the three options that you should select are ""No Special Education Need", "SEN Support" or "EHCP" (Education Health Care Plan) – please do not select any other options. It is important to select the correct option for data quality and Early Years Census returns.
- Address should always be the child's main residential address this MUST not be a school, or nursery address. The address has to be manually entered and should conform to a certain format. See examples below:

| Primary                     | E                                 |     |
|-----------------------------|-----------------------------------|-----|
| Postcode*                   | E3 38A                            |     |
|                             | Search                            |     |
| Please select an item from  | the list                          | ¥   |
| Please select an item from  | the list                          | -   |
| Flat 1, Bradley House, Bron | nley High Street, London, E3 38A  |     |
| Flat 10, Bradley House, Bro | miley High Street, London, ES 38A |     |
| Flat 11, Bradley House, Bro | miley High Street, London, E3 384 |     |
| Flat 12, Bradley House, Bro | mley High Street, London, E3 38A  |     |
| Flat 13, Bradley House, Bro | mkey High Street, London, 63 SBA  |     |
| Flat 14, Bradley House, Bro | miley High Street, London, E3 38A |     |
| Flat 15, Bradley House, Bro | miley High Street, London, E3 38A |     |
| Flat 16, Bradley House, Bro | miley High Street, London, E3 SBA |     |
| Flat 17, Bradley House, Bro | mley High Street, London, E3 38A  |     |
| Flat 18, Bradley House, Bro | mley High Street, London, E3 38A  |     |
| Flat 19, Bradley House, Bro | miley High Street, London, E3 38A |     |
| Flat 2, Bradley House, Bron | viey High Street, London, E3 38A  |     |
| Flat 20, Bradley House, Bro | mley High Street, London, 83 38A  |     |
| Flat 21, Bradley House, Bro | eviey High Street, London, E3 38A |     |
| Flat 22, Bradley House, Bro | miley High Street, London, E3 384 | - 2 |
| Flat 23, Bradley House, Bro | miley High Street, London, E3 28A |     |
| Flat 24, Bradley House, Bro | miky High Street, London, £3 38A  |     |
| Flat 3, Bradley House, Bron | niey High Street, London, E3 38A  |     |
| Elat 4. Brachev Mouse Enter | Ney High Sheet, London, E3 36A    |     |

| Address Line 1* | Flat 13                |
|-----------------|------------------------|
| Address Line 2  | Bradley House          |
| Address Line 3  | Bromley High Street    |
| Locality        |                        |
| Town            | London                 |
| County          |                        |
| Postcode*       | E3 38A                 |
| Cancel          | Enter Manually Confirm |

□ **Parent/Carer Details tab**: You need to complete this section if you want to claim EYPP or Extended hours (DERN) for a child.

| Details   Relet / Cele Details   Austing Details   Documents   Austes                                                                                  |                                                       |                                               |
|----------------------------------------------------------------------------------------------------|-------------------------------------------------------|-----------------------------------------------|
| Entering Parent/Cerer details enables us to check whether the child is eig<br>extended hours.                                                          | plaie for Sarly Years Pupo Premium (D199) 1           | unding, and whether the child is eligible for |
| Please ensure you input details for all records that have given their permitted the contect consent tokies are selected as per the usage of the detail | islar ta da sa, as this ensures you receive<br>L      | the additional funding. Please also ensure    |
| Details are optional but if entered then at least Forename, Sumame and I                                                                               | N or NASS Number must be filled in                    |                                               |
| Parent / Carer Defails                                                                                                    | Partner Details                                       |                                               |
| forename                                                                                                    | Forename                                              |                                               |
| Surfaire                                                                                                    | Sumane                                                | 1                                             |
| Dos                                                                                                    | Dos                                                   |                                               |
| O NI DE LO NASS NUTBER                                                                                                    | LO NEEP LO NASS NUMBER                                |                                               |
| Trouto give consent to Eighbility 🛛 EriW 🔅 30H                                                                                                    | Tick to give consent to Eiglbility<br>Characteristics | G EV# 0 30H                                   |

- o This information can be obtained from the Parent Declaration Form. Please use the full legal names for Parents/Carers.
- Ensure sure that you have ticked the "Consent to eligibility checking" tick box for EYPP or 30 Hours as applicable.
- **Funding Details tab:** This is where you can add the funding details of your claim for this child:

| work   Perent / Carel Decement   Pur | nding Datalty   Documents   Notae                                                                                                    |                                                             |                                        |           |
|--------------------------------------|----------------------------------------------------------------------------------------------------|-------------------------------------------------------------|----------------------------------------|-----------|
|                                      |                                                                                                    |                                                             |                                        |           |
| Funding Details                      |                                                                                                    | Attendance Davs                                             |                                        |           |
| Hart Date*                           |                                                                                                    | Attends Monday                                              | O Yes O No                             |           |
| ind Date*                            |                                                                                                    | Attends Tuesday                                             | O Ves O No                             |           |
|                                      | Dela Marine Dela                                                                                                    | Attends Wednesday                                           | O Yes O No                             |           |
|                                      | Default Term Dates                                                                                                    | Attends Thursday                                            | O Vec O No.                            |           |
| Veeks Attended in Term*              |                                                                                                    | Attends Friday                                              | O West O Not                           |           |
| resent during Census                 | <b>D</b>                                                                                                    | Attends Saturday                                            | O Ver O No                             |           |
| ittends Two Days or More             | 0                                                                                                    | Attends Sunday                                              | O Ver O Na                             |           |
| iominated for DAF*                   | O via O No.                                                                                                    |                                                             | O TES O TRO                            |           |
| bretching Entitlement                | 0                                                                                                    |                                                             |                                        |           |
| Iniversal Funded Hours per W         | Vinele                                                                                                    | Non-Funded Hours per We                                     | ¢.                                     |           |
| Iniversal Hours*                     |                                                                                                    | Non-Funded Hours*                                           |                                        |           |
| xtended Funded Hours per V           | Veek                                                                                                    |                                                             | r setting as well as yours, be sure to | enter the |
| xtended Hours*                       |                                                                                                    | hours as per what has been a                                | preed with the child's parent/carer    |           |
| OH Eligibility Code                  |                                                                                                    |                                                             |                                        |           |
|                                      | 10 Hours Free Childe                                                                                                    | Maximum Values Allowed:                                     |                                        |           |
| Include they William                 | and the state of the state of t | Number of Weeks: 11.00                                      |                                        |           |
| spiple for part                      |                                                                                                    | Universal Weekly Hours: 15.0                                | 0                                      |           |
| fotal Funded Hours per Week          | 0                                                                                                    | Universal Termiy Hours: 165.0                               | 90<br>0                                |           |
| otal Funded:                         |                                                                                                    |                                                             |                                        |           |
|                                      |                                                                                                    | Extended Weekly Hours: 15.4<br>Extended Termin Hours: 165.1 | 0<br>30                                |           |
|                                      |                                                                                                    | Extended Yearly Hours: \$78.6                               | 0                                      |           |

- Click on 'Default Term Dates' button to generate the claim period start and end date (this does not affect funding claims and does not require specific start and end dates to be added).
- Weeks Attended in Term this should reflect the number of funded weeks as per the Early Years team claims calendar. The Portal will not allow you to enter more weeks than can be claimed for in a particular term.

Mid-term starters - If a child starts mid-term, you must contact the previous provider where the child attended to ask how many hours they have reduced their claim by, therefore informing you of what is left to claim for the term. Children should not be added to your claim ahead of their start date. Instead, please add the child during the adjustment period and request the hours for the remainder of the term. You will then need to add the child to your claim the following term.

- Please ensure that the "Present during census" box is also ticked for every child who is present during census week in the Spring Term.
- Tick the "Attends Two Days or More" tick box if applicable.
- Nominated for DAF Select "Yes" in order to claim DAF for the child at your setting.
   Please note that if the child splits their hours between two settings, only one setting can claim DAF for the child. Select "No" if DAF is not to be claimed.

- Universal Hours: Add the number of universal funded hours per week, the Portal will not allow you to enter more than 15 hours per week on a standard offer or more than 11.1 hours per week on a stretched offer.
- Extended Hours enter the number of extended hours to be claimed. Please ensure that you claim the maximum number of Universal Hours before claiming Extended Hours in your termly headcount.
- 30 Hours Eligibility Code enter the DERN supplied by the parent. Click on the "30 Hours Free Childcare" button to perform a check on the DERN. A tick will appear in the "Eligible for 30H" tick box if the check is successful and a message will appear to confirm eligibility.

| V The Eligibility Code has been found and eligibility for extended hours has been obtained. |  |
|---------------------------------------------------------------------------------------------|--|
|---------------------------------------------------------------------------------------------|--|

If the check is unsuccessful, you will need to double check that the information you have input is correct and that the parent has given you the correct DERN.

| <b>Extended Funded Hours pe</b> | r Week                  |
|---------------------------------|-------------------------|
| Extended Hours*                 | 15                      |
| 30H Eligibility Code            | 73108209999             |
|                                 | 30 Hours Free Childcare |
| Eligible for 30H                | ×.                      |

Please see section 11 for the '30 Hour Code Validation Results' regarding other messages you may receive when validating a code

- Total Funded Hours per Week this will be automatically calculated by your input in the Universal and Extended Hours fields
- Attendance Days: Although this section is not mandatory, it should be completed to show the days attended by the child.
- Non-Funded Hours: This field must be completed and refers to any privately paid childcare hours a child receives per week.

Please ensure that all required information fields marked in **bold** with an asterisk\* have been completed – these are mandatory fields and you will be unable to "**SAVE**" the record if information is missing. You will receive the following error:

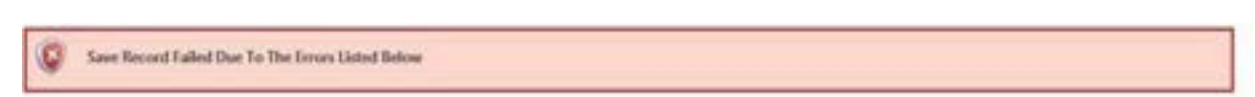

Once you have completed all the required fields you are ready to save this child's record. Please select the blue "SAVE" button. The following screen will appear which shows details of the child you have just entered.

| Home  | ry Estimates Actuals Adjustments | PS<br>Eligibility Checker      | Registered Intensits         |                             |                                              |                  |                                                        |
|-------|----------------------------------|--------------------------------|------------------------------|-----------------------------|----------------------------------------------|------------------|--------------------------------------------------------|
| Submi | it Actual: 2020 - 2021 Au        | tumn - 3 & 4 1                 | fear Old CHANGE              |                             |                                              |                  |                                                        |
| Add   | Child Send Claim                 |                                |                              |                             |                                              |                  |                                                        |
|       | Status                           | CAM                            | Universal Hours<br>(Inc Adj) | Extended Hours<br>(loc Adj) | Total Funding<br>Amount for Term<br>(Inc Ad) | Child Weightings | Eligibility Status                                     |
| 0 0   | New, Unsubmitted Child           | Rilley, Test3<br>(01-Mar-2017) | 210.00                       | 210.00                      | £1667.40                                     |                  | 31-Aug-2020 - 08-Dec-2020<br>Grace Period: 17-Mar-2021 |

When you have successfully entered all the required children to your claim, you can then click on the "Send Claim" button to submit your Headcount claim for 3 & 4 Year old children to the Early Years team.

If successful, you will see the following message:

| Home Forms        | Funding     | Images                                             |
|-------------------|-------------|----------------------------------------------------|
| Summary Estimates | Actuals Adj | atments. Eligibility Checker. Registered Interests |
| Submission        | Saccessful  |                                                    |

#### 8. DISABILITY ACCESS FUNDING (DAF)

If you wish to claim Disability Access Funding for a 3 or 4 year old child at your setting with Disability Living Allowance, you must ensure that you have ticked "Yes" for the "Nominated for DAF" question on the Funding Details tab (the parent should have also completed the corresponding section on the Parent Declaration Form). If you do not wish to want to claim for DAF for a child, please select "No".

Please note this is a mandatory question and must be answered "Yes / No" in order to proceed.

| Funding Details          |                    |
|--------------------------|--------------------|
| Start Date*              | 01-Jan-2023        |
| End Date*                | 31-Mar-2023        |
|                          | Default Term Dates |
| Weeks Attended in Term*  | 10                 |
| Present during Census    | 8                  |
| Attends Two Days or More | 0                  |
| Nominated for DAF*       | Yes C No           |
| Stretching Entitlement   | 0                  |

Follow the current procedure for providing documentation to the Local Authority. (add screenshot to show how to attach file)

#### 9. EARLY YEARS PUPIL PREMIUM

EYPP can only be claimed for 3 & 4 year old funded children. Childcare providers must have a Parent Declaration Form with the required details for checking eligibility completed and signed.

Please complete the Parent/Carer Details tab when adding a new child to your rolling headcount funding claim. Ensure that all Parent/Carer details have been fully completed and that the tick box giving consent to eligibility checking has been ticked.

Please note: If you added the child when they were a funded 2 year old, you will need to go back into the parent details when they first reach 3 years of age and select the consent buttons shown below.

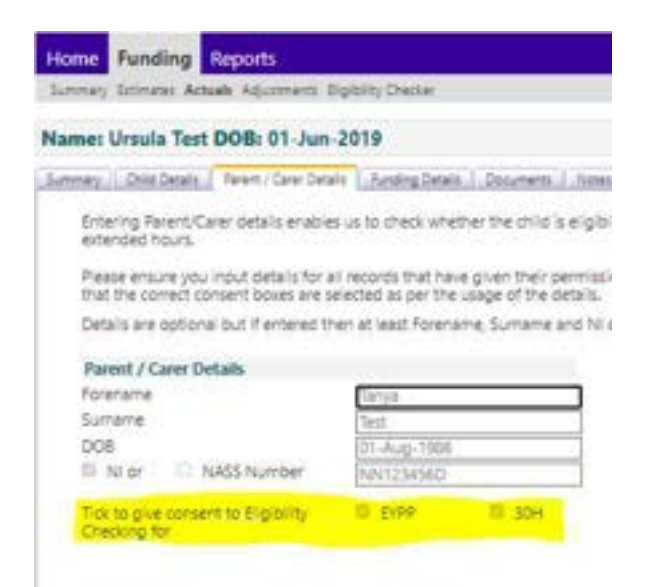

The funding application will automatically check and confirm eligibility for EYPP, and then add the EYPP supplement to your rolling claim for the child. **This is the only way to claim EYPP for a child.** 

#### EYPP eligibility for other reasons than economic:

If you have been made aware that the child is eligible for EYPP and received necessary parent permissions, this will be checked by the funding application and the EYPP supplement will be added to your claim. Please note, you must have seen evidence that the child is eligible for EYPP due to their previously looked after child status.

Once EYPP has been added, this remains in place regardless of a change in parent circumstances.

For all EYPP checks that are not eligible, funding application will continue to make regular termly checks on all parent details provided. If the status changes to eligible, the EYPP supplement will be added to the claim.

#### 10. ADDING ADJUSTMENTS TO YOUR FUNDING CLAIM

If you wish to make any changes to your current term's headcount funding claim when it has been submitted, and the Headcount window has closed, you can do so when the Adjustments window is open. The Early Years team will provide you with details of the dates of the Adjustment window for each term.

When the Adjustment window is open, click on the "Funding" tab and select "Adjustments". Select the appropriate Term from the left hand panel and the relevant "Funding Type" for which you wish to make an adjustment.

| Summary Estimates Actuals Adju                                  | atments Eligibility Checker  |                     |             |          |
|-----------------------------------------------------------------|------------------------------|---------------------|-------------|----------|
| Adjustments Head Count                                          | Records for 2022/23 - Spring |                     |             |          |
| 2022/23                                                         |                              | Actuals (Offic      | e use only) |          |
| Summer<br>Summer                                                | Funding Type                 | Ready To<br>Process | Processed   | Editable |
| N AN 2021 to 11 Aug 2023                                        | 2 Year Old                   |                     |             |          |
| 📽 Spring<br>Laboration Poince<br>11 Jan - Hill I to 11 Mar 2001 |                              | -                   | *           |          |
| Autumn<br>Submasion Period                                      |                              |                     |             |          |

Select the existing child record that you wish to adjust and follow the steps below, or select "Enter EY Voucher" (2 year old child only), or "Add Child" (3 & 4 year old child only) as appropriate if you wish to add a new child to your headcount funding claim.

Select either "More Hours" or Less Hours" from the drop down menu, and input the number of hours you wish to increase/decrease the claim by in the box to the right side of the drop down. Then insert your reason for the adjustment in the "Reason" section.

| ame: Malcolm Test I                           | OOB: 01 Apr-201          | 9                    |           |                                                    |          |   |
|-----------------------------------------------|--------------------------|----------------------|-----------|----------------------------------------------------|----------|---|
| mmary   Child Details   Fe                    | et/GreiDeles 3 Sin       | drg Deals   Dearrens | Panding A | Suthan Little                                      |          |   |
| Universal Pending Adjust                      | tment                    |                      |           | Extended Pending Arija                             | atment   |   |
| Number of Sessions<br>Reason (500 characters) | More Hours<br>Less Hours |                      |           | Number of Setsions<br>Reason (500 characters)      | <b>v</b> |   |
| Maximum Values Allows                         |                          |                      | 4         | Maximum Values Alles                               | ed:      | - |
| Universal Territy Hours: B                    | 5.00                     |                      |           | Extended Territy Hours:<br>Schender Territy Hours: | 165.00   |   |

For example, if you have claimed 210 universal hours in total for a child in the term and you want to reduce this by 15 universal hours: select 'Less Hours' and then type in the number of hours you want to reduce it by:

To clarify - this is the number of hours you want to increase or decrease the total term's claim by, rather than the weekly number of hours you wish to claim for in total for the child. *Please ensure that you deduct Extended Hours before deducting any Universal Hours.* 

| ne: Malcolm Test DOB: 01-Apr-2019                          |                                |
|------------------------------------------------------------|--------------------------------|
| way   Did Deals   Reart/Gen Deals   Anding Deals   Down    | ets Pending Adjustment Interes |
| Universal Pending Adjustment                               | Extended Pending Adjustment    |
| Number of Sessions Less Hours   I5 Resson (500 characters) | Number of Sessions             |
| Child has left the setting                                 |                                |
| Child has left the setting                                 |                                |
| Child has left the setting                                 |                                |
| Child has left the setting                                 |                                |
| Child has left the setting                                 |                                |
| Child has left the setting                                 |                                |
| Child has left the setting<br>Maximum Values Allowed:      | Maximum Values Allowed:        |

Select "Save". This will then update the hours claimed for the child.

| 0 C Unsubmitted Claim Dr-Apr.<br>2019 | -15.00 | 0.00 | 150.00 | 0.00 | £1543.50 |  |
|---------------------------------------|--------|------|--------|------|----------|--|
|---------------------------------------|--------|------|--------|------|----------|--|

When you have completed all your adjustments, select the "Send Claim" button to submit your adjustments to the NEF Team.

#### **11. 30 HOUR CODE VALIDATION RESULTS**

The below result is an example you will receive when a 30 hour code is eligible for funding:

| V The Eligibility Code has been found and eligibility for extended sessions has been obtained. |  |
|------------------------------------------------------------------------------------------------|--|
|------------------------------------------------------------------------------------------------|--|

The following message is an example of what you would see when a 30 hour code is not eligible for funding. If you receive this message, double check that the following information is correct:

- Child's DOB
- Parent's National Insurance Number
- 30 hour code (DERN)

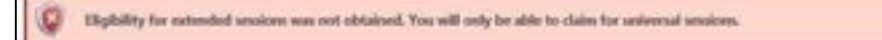

The below result is what you will see if code is found but not eligible for funding in current term:

Control of the Eligibility Code has been found, but does not cover the standard term start date (01-Sep-2019) therefore estanded sessions cannot be claimed this term. You may only claim for universal vessions.

Please note, when a code is in the grace period, you will see the following message against a child's record:

| Child Name   | Universal Hours<br>(inc Adj) | Extended Hours<br>(inc Adj) | Total Funding<br>Amount for Term<br>(inc Adj) | Child Weightings | Eligibility Status                                     |
|--------------|------------------------------|-----------------------------|-----------------------------------------------|------------------|--------------------------------------------------------|
| Testit, Test | 60.00                        | 60.00                       | £464.40                                       |                  | 04-Sep-2019 - 03-Dec-2019<br>Grave Rected: 29-Set-2020 |

Parents must be advised to reconfirm their code every 3 months. If parents are no longer eligible or have failed to reconfirm their code, the extended hours cannot be claimed past the grace period end date.

If you have any questions about the validity of a 30 Hour Code (DERN) please contact the Early Years team on <u>childcare@croydon.gov.uk</u>.

#### 12. UNDERSTANDING YOUR FUNDING SUMMARY

Your main Financial Funding "Summary" can be found under the Funding tab. Select "Summary".

Home Funding Reports
Summary Estimates Actuals Adjustments Eligibility Checker

It shows on the left panel the Estimates you have submitted and been paid, and the Actuals on the right panel broken down into Universal Funding, Extended Funding, Child Weightings which will be EYPP and Deprivation combined. Adjustments (including DAF) and a Final Total will be shown.

Summary Estimates Actuals Adjustments Eligibility Checker

#### Summary: 2022/23 Spring - 3 & 4 Year Olds CHANGE

|                                           |             | The totals phose are th                 |
|-------------------------------------------|-------------|-----------------------------------------|
| Estimates                                 |             |                                         |
| Term Length (Weeks)                       | 11.00       | Term Langth (Illeeks) Tr                |
| <ul> <li>Provider Rate applied</li> </ul> | 45.09       | Term Length (Weeks) S                   |
| Estimate Funding                          |             | <ul> <li>Provider Rate apple</li> </ul> |
| Sessions Ren Week                         | 50.00       | Universal Funding                       |
| Term Funding Amount                       | £2799.50    | Funded Hours for Term                   |
| Interim %                                 | 75.00%      | Funding Amount @ P                      |
| Interim Amount Payable                    | 62099.63    | Child Weightings                        |
| Total Interim Amount Paid to Date         | 62099.63    | Universal Funding Am                    |
| (Denine Hull)                             |             | Extended Funding                        |
|                                           |             | Funded Hours for Term                   |
| Interim Amount Payable Balance            | £0.00       | Funding Amount @ P                      |
|                                           |             | Child Weightings                        |
|                                           |             | Extended Funding An                     |
|                                           |             | Totals                                  |
|                                           |             | Funded Hours for Term                   |
| Private                                   | 740         | Funding Amount @ P                      |
| Processed Date                            | 20-feb-2023 | Child Weightings                        |
|                                           |             | Term Funding Amoun                      |
|                                           |             | Interim Amount Paid Ib                  |
|                                           |             | Term Funding Amoun                      |
|                                           |             | Adjustments Paid with                   |
|                                           |             | Actual Amount Paid (                    |
|                                           |             |                                         |

| Rate x Hours may not equal locals to rounding is applied | per child.  |
|----------------------------------------------------------|-------------|
| The totals shown are the sum of the funding amounts pe   | - cold      |
| Actuals                                                  |             |
| Term Length (Nieeka) Term Time                           | 11.00       |
| Term Length (Weeks) Stretched                            | 11.00       |
| Provider Rate applied to child funding                   | 11.00       |
| Universal Funding                                        |             |
| Funded Hours for Term                                    | 495.00      |
| Funding Amount @ Provider Rate                           | \$2519.55   |
| <ul> <li>Child Weightings Total</li> </ul>               | 6267.30     |
| Universal Funding Amount                                 | \$2786.85   |
| Extended Funding                                         |             |
| Funded Hours for Term                                    | 165.00      |
| Funding Amount @ Provider Rate                           | 6839.85     |
| Child Weightings Total                                   | 80.03       |
|                                                          |             |
| Extended Funding Amount                                  | 6839.85     |
| Totals                                                   |             |
| Funded Hours for Term                                    | 660.00      |
| Funding Amount @ Provider Rate                           | £3359.40    |
| Child Weightings                                         | \$267.30    |
| Term Freedom Amount                                      | (3626.70    |
| interim Amount Tald Dating Adl                           | 43000 AL    |
|                                                          |             |
| Term Funding Amount Balance                              | £1527,07    |
| Adjustments Paid with Final Payment                      | £2400.00    |
| Actual Amount Paid (Inc. Adj)                            | 63927.07    |
|                                                          |             |
| Processed                                                | Yes         |
| Descented Cone                                           | 27.548.2023 |

You can also view a Summary of Funding for individual children by viewing the "Summary" within the child's record on your "Actuals" list.

| housed counter strates within                              | no participation                              |                                                                                                    |                                                  |
|------------------------------------------------------------|-----------------------------------------------|----------------------------------------------------------------------------------------------------|--------------------------------------------------|
| Save not available, due to the                             | status being 'Unsubmitted Adjustments Claim'. |                                                                                                    |                                                  |
| ame: Malcolm Test DOB: 0                                   | 1-Apr-2019                                    |                                                                                                    |                                                  |
| mmary Oxid Details Parent / Care                           | Details   Funding Details   Documents   Notes |                                                                                                    |                                                  |
| Term Start Date                                            | 01-Jan-2023                                   | Universal Funding                                                                                                    |                                                  |
| Term End Date<br>No of weeks attended<br>Nominated for DAF | 31-Mar-2023<br>11.00<br>Yes                   | Funded Hours for Term                                                                                                    | 15.00<br>165.00                                  |
| Provider Total Rate                                        | £5.09                                         | Funding Amount @ Provider Rate<br>Child Weightings                                                                                                    | £839.85<br>£0.00                                 |
|                                                            |                                               | Universal Funding Amount                                                                                                    | £839.85                                          |
|                                                            |                                               | Totals                                                                                                    |                                                  |
|                                                            |                                               | Funded Hours Per Week<br>Funded Hours for Term<br>Total Funding (excl. Adj)<br>Total amount from Adjustments<br>Total amount from Pending Adjustments | 15.00<br>165.00<br>£839.85<br>£500.00<br>£-76.33 |
|                                                            |                                               | Total Funding For Term (inc Adj)                                                                                                    | £1563.50                                         |

The Summary provides an overview of the amount of funding received or requested (if the claim has not yet been processed) for that child.

#### 13. ELIGIBILITY CHECKER (30 Hours)

If you would like to check if a child's 30 hour code (DERN) is eligible before adding them to your rolling headcount claim, please use the "Eligibility Checker". This is found on the Funding tab and then click on the "Eligibility Checker".

| Home    | e Funding Reports                                      |  |  |
|---------|--------------------------------------------------------|--|--|
| Summa   | sary Estimates Actuals Adjustments Eligibility Checker |  |  |
| Select  | t Year and Term                                        |  |  |
| 2022/23 |                                                        |  |  |
| Summer  |                                                        |  |  |
| Spring  |                                                        |  |  |
| Auturn  | a.                                                     |  |  |

Next click on the blue "30 Hours Free Childcare" button:

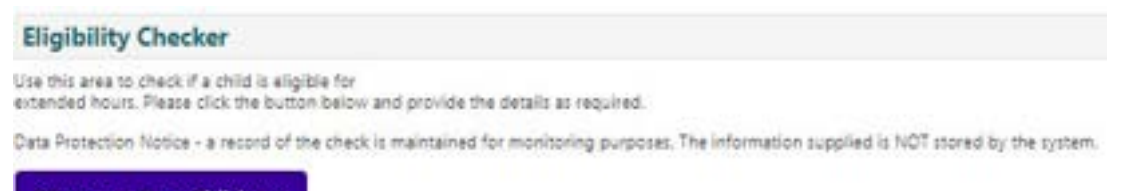

**30 Hours Free Childcare** 

This will then bring up an information box for you to complete with the 30 hour code (DERN) details. Please ensure all the fields with an asterisk have been completed and the consent for eligibility check tick box. Then press the blue "Submit" button:

|                                                                                     | 30 Hours Free Childcare                                                                                               |
|-------------------------------------------------------------------------------------|----------------------------------------------------------------------------------------------------|
| Please enter a valid Eligibility Code at<br>Partner Details are optional but it ent | of Oxid Date of Einth, together with PanntyCaser Details,<br>and then all fields, except Forename, must be filled in. |
| Uigibility Code*                                                                    |                                                                                                    |
| Child Date of Birth*                                                                |                                                                                                    |
| Farent/Carer Forename                                                               |                                                                                                    |
| Parent/Carer Sumame                                                                 |                                                                                                    |
| Facerd/Carer NI Number*                                                             |                                                                                                    |
| Consent must be given for this                                                      | Digibility Check                                                                                                    |
| Partner Forename                                                                    |                                                                                                    |
| Partner Samame                                                                      |                                                                                                    |
| Partner Ni Number                                                                   |                                                                                                    |
| *denotes mandatory fields                                                           |                                                                                                    |
| Submit Cancel                                                                       |                                                                                                    |

If the details are correct and matched with the information held on the Eligibility Checking Service (ECS), you will see the following result:

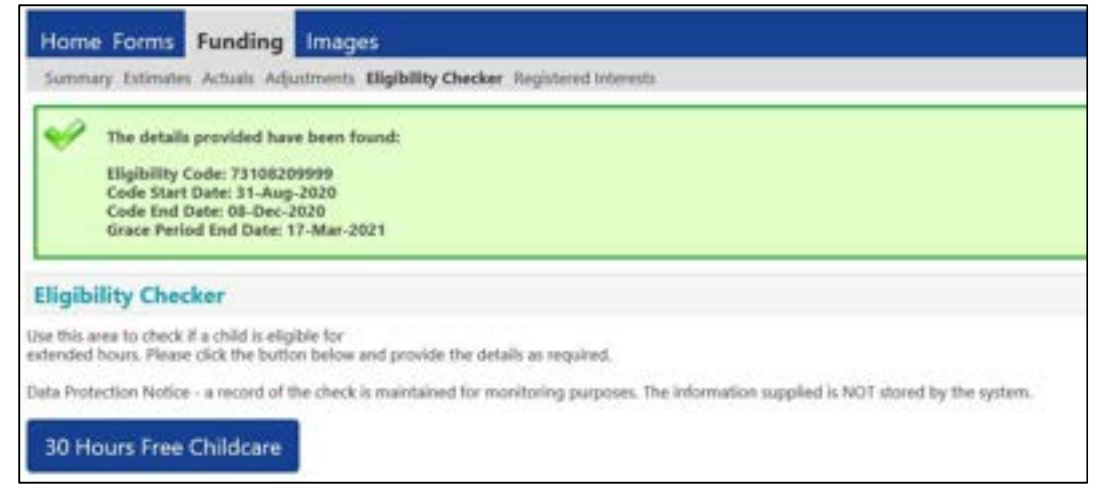

Please remember to check if the validity start date is eligible for funding within the term you want to claim extended hours. If not, the extended hours will not be accepted when you add the child to your funding claim.

Please note: if a code check is completed in here, this information is not retained. The 30 hour code (D

ERN) details must be added and validated when you add the child to your funding claim.

#### 14. Provider Portal reports

You are able to export the data form each headcount into a spreadsheet, word document or pdf.

To run the report –

• Click Modules, Childcare/Service Provider,

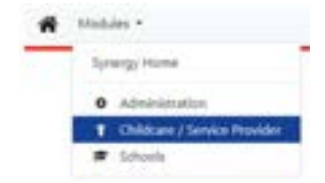

- Click on Funding, then Actuals
- Choose on either 2 Year Old or 3 & 4 Year Olds

|                              | Departmenter<br>Provider Back | Sell Rensery<br>every Full Day Carel |         |   |
|------------------------------|-------------------------------|--------------------------------------|---------|---|
| Home Forms Funding           | Reports                       |                                      |         | - |
| Lowest Law, or Achada Jr. or | trefs Equilip Date:           |                                      |         |   |
| Actuals Head Count Recor     | rda for 2023/24 - Summer      |                                      |         |   |
| N214                         |                               | Other one only                       |         |   |
| d Submat                     | Funding Type                  | Ready To<br>Process                  | Present |   |
| 16+96 (0111) [1:94 (001)     | 1 Thursday                    |                                      |         |   |
|                              | × 15 ( the Day                |                                      |         |   |

- The following screen will show your children and their funding
- To the top right of the screen click 'Run Report'
- To go back to the previous screen to choose your other age group click on 'Change'

| The second second | ng Reports                     |                                 |                                          |                                                                        |                  | Mik                                                                       |
|-------------------|--------------------------------|---------------------------------|------------------------------------------|------------------------------------------------------------------------|------------------|---------------------------------------------------------------------------|
| nit Actual 2023   | 24 Summer - 3 & 4 %            | ar Shile Cronici                |                                          |                                                                        |                  |                                                                           |
|                   |                                |                                 |                                          |                                                                        |                  |                                                                           |
|                   |                                |                                 |                                          |                                                                        |                  |                                                                           |
| dOM Sends         | Jame                           |                                 |                                          |                                                                        |                  |                                                                           |
| t Châl - Sinds    | Child                          | Universit Sections<br>(inc. Adj | Extended locations<br>See Adji           | Tetal Funding<br>Assault for Term<br>Disc Adji                         | Oxid Unightings  | Eligibility Suma                                                          |
| ttotal Sends      | Collar<br>Collar<br>Technology | Universit Destines<br>Des Adg   | Extended Treatment<br>Sec Adji<br>101.00 | Tetal Funding<br>Assault for Term<br>Tine Adji<br>C <sup>2</sup> (0.00 | Child Weightings | Magdading Status<br>[1-10m_202] - (0-10-202)<br>Status Person (5-201-202) |

• Click on 'Report' dropdown and choose the report that you want to run.

| Run Repo | ort                        |                   |  |  |
|----------|----------------------------|-------------------|--|--|
| Report   | Termly Funding             | ~                 |  |  |
| Format   | Termly Funding             |                   |  |  |
|          | Open Report after creation | run report cancel |  |  |

• Click on the 'Format' drop down and choose the format you wish to run the report in (the default is set to PDF).

| in Repo | rt                                                                                                    |       |          |                                     |          |
|---------|----------------------------------------------------------------------------------------------------|-------|----------|-------------------------------------|----------|
| Report  | Territy Funding                                                                                                    | ¥     |          |                                     |          |
| format  | Portable Document Format (PdP)                                                                                        | ¥     |          |                                     |          |
|         | Portable Document Format (Rdf)<br>Bitmap Image (Bmp)<br>Comma-Separated Values (Doc)<br>Microsoft Word Document (Doc) | and a | Run Repo | ort                                 |          |
|         | Microsoft Expel Spenadulaert (Excel)                                                                                  |       | Report   | Termly Funding                      | ~        |
|         | Gif Image (Gif)<br>Interested Markon Lannuage Briterio                                                                |       | Format   | Microsoft Excel Spreadsheet (Excel) | ~        |
|         | lipeg Image (beg)<br>Mine Hypertext Markup Language (Mitini<br>TH Image (TH)<br>Extensible Markup Language (Xmi)      | 8     |          | Open Report after creation          | ort) can |

- Once you have chosen your output format click in the tick box to 'Open Report after creation'
- Then click on 'run report'
- The report will open up in your chosen format
- You can save these reports to a specified area on your PC.

| Chele ID | Derivers. | Persona .    | Date of Brits | Dender | -  | Timer- | ITW/Depresition | Long a   | Criteria II. |         | Total Foreiting | Elighting Statut                                                     |
|----------|-----------|--------------|---------------|--------|----|--------|-----------------|----------|--------------|---------|-----------------|----------------------------------------------------------------------|
| 361768   | 1         | (Inst last ) | 0,04,0011     |        | 15 | 340    | 10.00           | 17741-00 | 11,01.0.00   | 1200.00 | E1.004.00       | Multin VALIA - MUMU/MULA<br>Stratic Physical Unit Date<br>33/19/9803 |
| 20047    | Test.     | Teel         | 00.00/0004    | м.     | 38 | 389    | 40.00           | 81,00,00 | 12018        | 12018   | 47,096.00       | 34,905/2011 - 08/07/2013<br>direase Period (Ind Data<br>15/10/2013   |

• Your reports will also be saved in the 'Reports' tab

| History          | ne Funding A       | eports          |                     |             |
|------------------|--------------------|-----------------|---------------------|-------------|
| History          |                    |                 |                     |             |
| Previder Has     | adcount            |                 |                     |             |
| Description      | Bury Date          | Butly           | Last Translanded    | 10-10       |
| Service Randorg  | 1105/3023 112646   | mphone0372      |                     | Description |
| Series Funding   | 1149-2023 1126-22  | marker All 12   | 11/06/2023 11/26/23 | Description |
| Yerry Louise     | 11055023 112615    | material and    | 1145-2023 1126-16   | Description |
| Service Punding  | 1015-002 144514    | equipricition ( |                     | Destined    |
| Service Numbers  | 100520319-144508   | transforming to | 1045/2022 1445/07   | Instant     |
| Service Rendered | vieto bizz vident  | mader/102701    | 10-05-000210-040-04 | Incident    |
| Service Funding  | 10108-0003 1101-00 | angular (SECTO) | 10050023118548      | Instant     |

#### **15. Early Years Team Contact details**

If you need any further advice or guidance, please feel free to contact the Early Learning Sufficiency Team.

| Postal address: | Early Learning Sufficiency Team<br>Croydon Council<br>Bernard Weatherill House<br>8 Mint Walk<br>Croydon<br>CR0 1EA |
|-----------------|----------------------------------------------------------------------------------------------------|
| Email           | child.care@croydon.gov.uk                                                                                           |

| Telephone Numbers: | 020 726 6000 then our extensions are:<br>Ann 24297<br>Lisa 23969<br>Shirley 24209 |
|--------------------|-----------------------------------------------------------------------------------|
| Websites:          | www.croydon.gov.uk/early-years<br>www.familyspacecroydon.gov.uk                   |